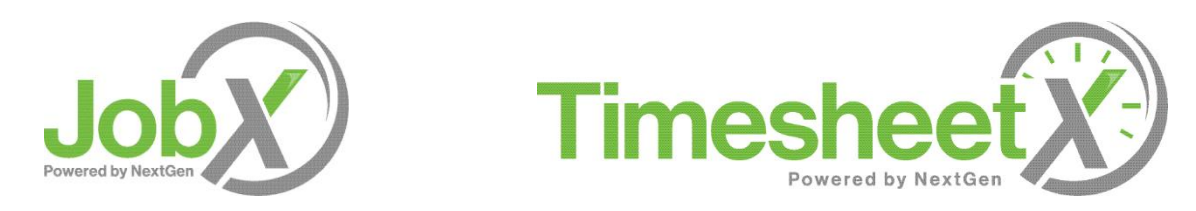

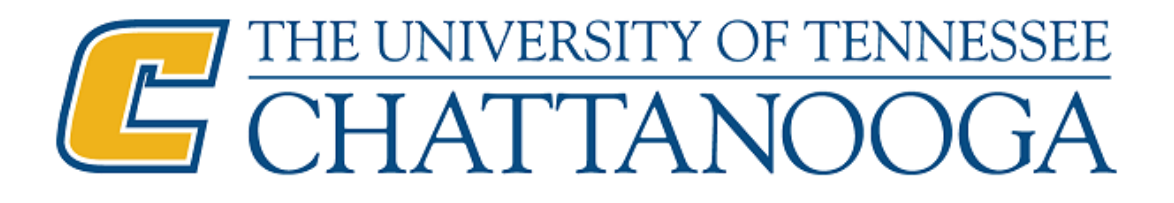

# **Employee Training**

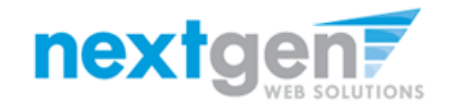

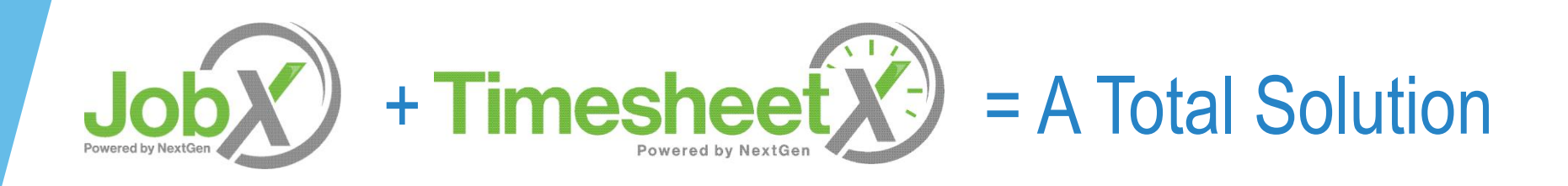

- JobX helps schools automate the job posting, application submission/review, hire creation/approval, and reporting processes for employees, employers, and site administrators.
- TimesheetX helps schools automate the time sheet submission and approval process while ensuring compliance with labor and FWS regulations for employees, Supervisors, and administrators.
- JobX and TimesheetX are seamlessly integrated with your UTC School information System (SIS).

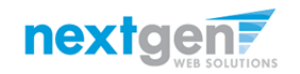

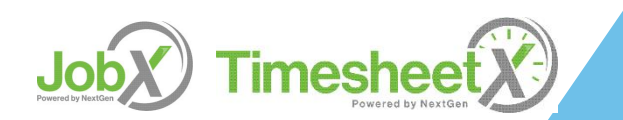

# Benefits for Employees

- > Apply for multiple jobs with one online application
- JobMail enables employees to be notified immediately about jobs that match their job preferences
- Job search skills development
- Accelerated online hiring process
- Eliminated paper forms
- > Automated notices throughout the JobX lifecycle
- > Web accessibility
- > 24-hour service

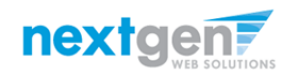

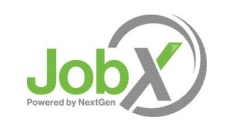

#### **Benefits for Employees**

- Automated reminder notices to ensure timely submission of your time sheet.
- > Helpful edits ensure quality time sheet entries.
- > Award Balance Display
- Never a lost time sheet
- Web accessibility
- Paper Time Sheets Eliminated
- Full Work History at your Fingertips

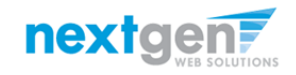

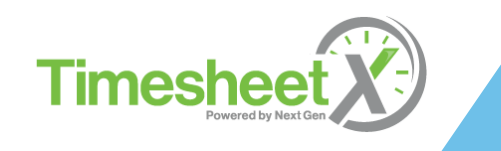

# **UTC Specific Customization**

- Your site has YOUR UTC look and feel
- > Your site has YOUR UTC departments
- > Your site has YOUR UTC custom fields
- Your site has been configured to support YOUR custom UTC processes.

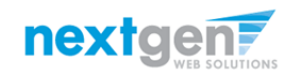

# **Training Agenda**

- How to Login to JobX & TimesheetX
- How to Find a Job
- How to Apply for a Job
- How to Manage your JobMail subscription
- 'My Dashboard' Feature
- How to Enter Time
- How to Turn in a Time Sheet to Supervisor

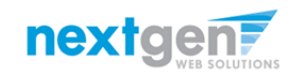

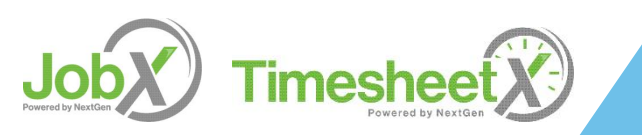

#### How to Login to JobX

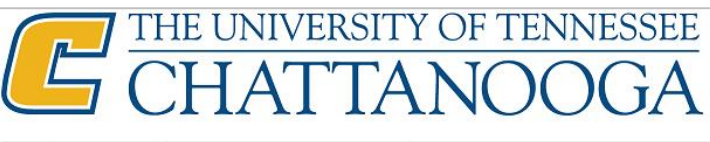

Employees Employers & Administrators

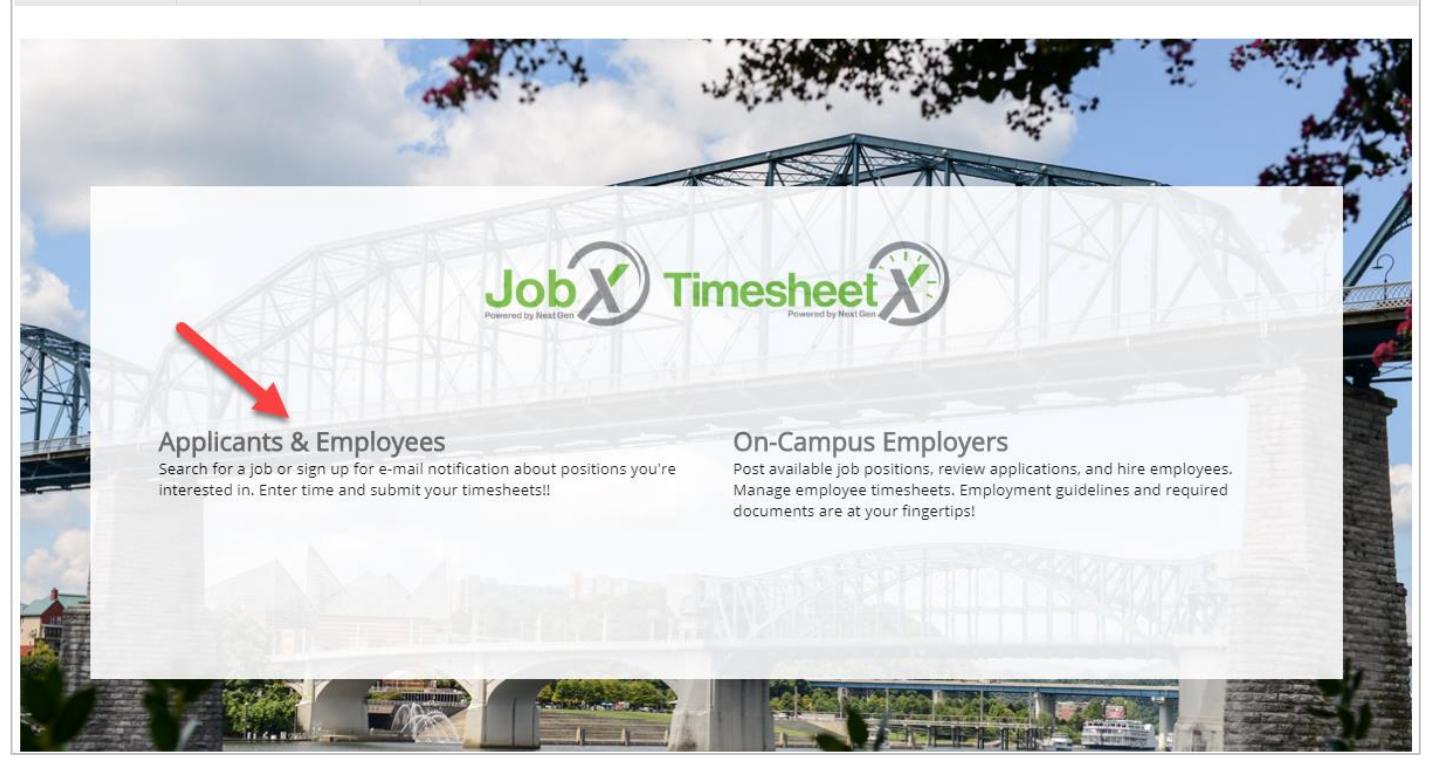

Please navigate to the following URL and click the 'Applicants & Employees' link.

https://utc.studentemployment.ngwebsolutions.com/

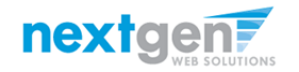

Job Powered by NextGen

# How to Login to JobX

# CHATTANOOGA

| Â             | Employers & Administrators                                                                                                    |                                                                                                    |                                                                                                    | NOCA  |
|---------------|----------------------------------------------------------------------------------------------------|----------------------------------------------------------------------------------------------------|----------------------------------------------------------------------------------------------------|-------|
|               | My Dashboard                                                                                                    |                                                                                                    |                                                                                                    | NOUGA |
|               | Find a Job<br>My Timesheets                                                                                                    |                                                                                                    |                                                                                                    |       |
|               | Manage My Profile                                                                                                    | - Andrew Market                                                                                                    | Enter your LITCID and Password                                                                                                    |       |
|               | APPLICANTS                                                                                                    | & EMPLOYEES                                                                                                    | UTCID:                                                                                                    |       |
|               | Employee Information                                                                                                    | Applicant & Employee Tools                                                                                                    |                                                                                                    |       |
|               | Welcome to the Applicant & Employee Site<br>Welcome! Learn about the Employment process at UTC.                                                                                                    | User Dashboard<br>Click here to review Jobs you've recently.<br>your lobMail Subscription.                                                                                                    | Password:                                                                                                    |       |
|               | Required Forms     Download your I-9 and W-4 forms here. These are required in order     to begin work.     Break Information     Click here for Information regarding UTC's employment break     policies.     Applicant & Employment Tablelog Persentiation | Find a Job<br>Conduct either quick or advanced search<br>an online job application. Manage JobMail<br>Be the first to know when Jobs matching<br>available.                                                                                                    | Warn me before logging me into other sites.  LOGIN clear                                                                                                 |       |
|               | Click here to review a customized training Proserbation<br>Of the customized training PowerPoint on how to<br>apply for jobs and enter time via our new and exciting JobX and<br>TimesheetX employment solutions.                                             | <ul> <li>18-19 Payroll Guidelines &amp; Schedule<br/>Learn about the payroll policies and proc<br/>timesheet due dates and the dates your</li> <li>Enter your Time Sheet<br/>Click here to access your online time she</li> <li>Additional Forms and Resources</li> </ul> | New User? Forgot/Change Password?     Web Services Using CAS     University of Tennessee policy on "Acceptable Use of Information Technology. Resources" |       |
| 14.0<br>(14.0 |                                                                                                    | Exolutional payroin roms, policies and you     be found here.     Encotact Our Office     Have questions? Click here and send us yo     or concerns.                                                                                                    | our questions, suggestions,                                                                                                    |       |

- Step 1: Click 'Find a Job' on the JobX Applicants & Employees Home Page. Or click 'Find a Job' from the Employees menu at the top of the screen.
- Step 2: Login utilizing your UTCID and Password after clicking 'Apply for selected jobs' button.

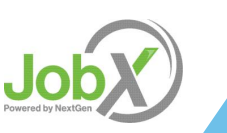

THE IN HURDONTY OF TENIN

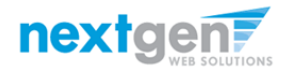

# How to search for a job

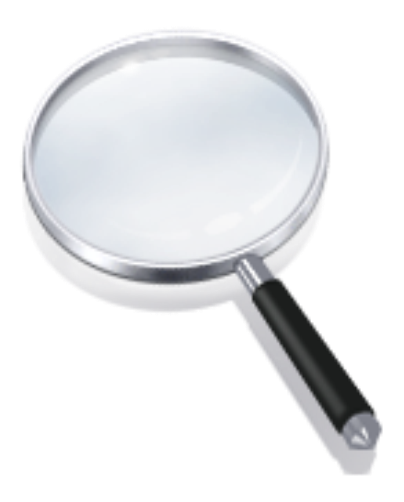

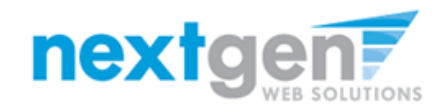

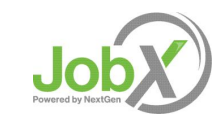

# Quick Search: A search containing pre-defined criteria

| CHATTANOOGA                                                                                                    |                                                    |  |  |  |
|----------------------------------------------------------------------------------------------------|----------------------------------------------------|--|--|--|
|                                                                                                    | Welcome, Roy a Rogers1   Logout                    |  |  |  |
| The Employees Help                                                                                                    |                                                    |  |  |  |
| My Dashboard<br>Find a Job<br>My Job My Job My J |                                                    |  |  |  |
| Ch Contact Us ptions below or click on the "Advanced Search" button for r<br>Manage My Profile                                                                                                    | nore options.                                      |  |  |  |
| Select a quick search                                                                                                    |                                                    |  |  |  |
| FWS and Academic Service Jobs                                                                                                    | Show All Active Jobs                               |  |  |  |
| <u>Most Hours per Week</u><br><u>Fewest Hours per Week</u>                                                                                                    | 25 Most Recently Posted Jobs<br>Jobs by Department |  |  |  |

- After clicking the 'Find a Job' function, select a specific pre-defined 'Quick Search' you would like to utilize to find a job.
- > Otherwise, to define your own custom job search filters click 'Advanced Search'.

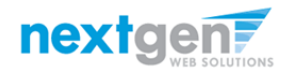

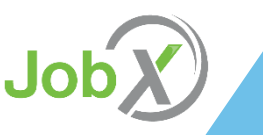

# Advanced Search: Define your own custom job criteria

| Wetcome         Ind A Job         Instructions         Select Advanced search options, and click search         [Run a New Search]         Quick Search         Quick Search         Click Search         Select Job Compony (Up to 3):         Select Casegory (Up to 3):         Select Casegory (Up to 3):         Select Casegory (Up to 3):                                                                                                    |                        |
|----------------------------------------------------------------------------------------------------|------------------------|
| Employees Help  Ind A Job  I Instructions Select Advanced search options, and click search (Bun a New Search ]      Quick Search      WS & Academic Service jobs   © Student Employment jobs Narrow your search with the following options. Selecting none for any search criteria implies all.      Keynetdig:  Click III and III to expand and collapse search criteria.  Click III and III to expand and collapse search criteria.  Click III and III to expand and collapse search criteria.  Click III and III to expand and collapse search criteria.  Selecting or IIII IIIIIIIIIIIIIIIIIIIIIIIIIIIIII                                                                                                    | e, Roy a Rogers1   Log |
| Find A Job         Instructions         Select Advanced search options, and click search         [Bun a New Search]         Quick Search         Quick Search         Q                                                                                                    |                        |
| Find A Job  I Instructions Select Advanced search options, and click search (Run a New Search ]  Quick Search  PWS & Academic Service Jobs   © Student Employment Jobs Narrow your search with the following options. Selecting none for any search criteria implies all.  Narrow your search with the following options. Selecting none for any search criteria implies all.  Selecting none for any search criteria implies all.  Selecting for the company of the selection of the selection of |                        |
| I Instructions Select Advanced search options, and click search [Run a New Search]  Quick Search  PWS & Academic Service jobs ]  Student Employment jobs Narrow your search with the following options. Selecting none for any search criteria implies all. Kwyword(s)  Click @ and @ to expand and collapse search criteria.  Click @ and @ to expand and collapse search criteria.  Selection Category 1 Select Category 2                                                                                                    |                        |
| Select Advanced search options, and click search [Run a New Search]    Quick Search   PWS & Academic Service jobs  * FWS & Academic Service jobs  * Student Employment Jobs Narrow your search with the following options. Selecting none for any search criteria implies all.  * Keywerdig:  Click # and # to expand and collapse search criteria.  Click # and # to expand and collapse search criteria.  Select Casegory (Up to 3): Select Casegory (2 = 7 = 7)                                                                                                    |                        |
|                                                                                                    |                        |
| [Bun a New Search]  Quick Search Quick Search PWS & Academic Service jobs PWS & Academic Service jobs PWS & Academ |                        |
|                                                                                                    |                        |
| Quick Search  W S Academic Service jobs S  Veryword():  Veryword():    |                        |
| Select Category 3 🔻                                                                                                    |                        |
|                                                                                                    |                        |
| Employers     Calcest Employers                                                                                                    |                        |
| Select Englisher (up to s).                                                                                                    |                        |
| Select Employer 2 V                                                                                                    |                        |
| Select Employer 3 🔻                                                                                                    |                        |
|                                                                                                    |                        |
| Time Frames                                                                                                    |                        |
| Select Time Frame(s):                                                                                                    |                        |
| Academic Year<br>Test 17/78 Academic Year<br>Fail                                                                                                    |                        |
| Wage                                                                                                    |                        |
| reser than                                                                                                    |                        |
| Deen't Matter Y                                                                                                    |                        |
| Hours per Week                                                                                                    |                        |
| Between Doesn't matter V and Doesn't matter V                                                                                                    |                        |
| Search                                                                                                    |                        |

- > Click the 'Advanced Search' button to define your own job criteria you wish to search.
- > Advanced Search enables you to search for jobs by the following:
  - Keyword(s) Search

nextgen

- Search by Job Type Population (FWS & Academic Service Jobs, Student Employment Jobs)
- ▶ Job Category, Employers/Department, Time Frame, Wage, and Hours per Week

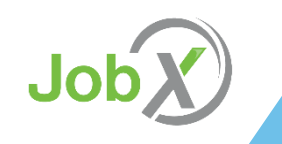

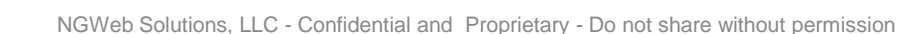

# How to apply for a job

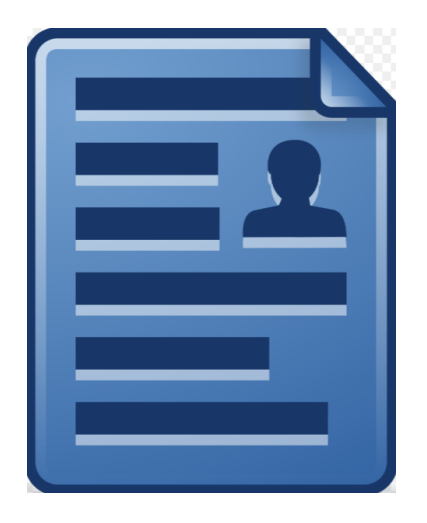

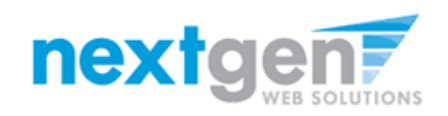

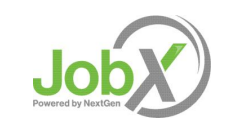

# **UTC Disclaimer Statements**

- In order to view available job listings, you may be required to review and agree to one or more UTC Disclaimer statements.
- A UTC Disclaimer statement will be presented for each Job Type (FWS & Academic Service Jobs) you selected.
- After you've successfully reviewed the applicable UTC Disclaimer Statement(s), you will be required to click the 'I agree' button(s) before any available jobs of that Job Type population will be presented.

#### THE UNIVERSITY OF TENNESSEE Welcome, Roy a Rogers1 | Logout Employees Help Find A Job (i) Instructions 1. Please select one or more jobs you wish to apply for by clicking the check box next to the job(s), then click "Apply for selected jobs" button. 2. If a job does not accept online applications, there is no check box next to the job. Follow the instructions in the job posting to apply 3. To view the details of a job click on the Job Title In order to view available jobs, if any disclaimers are presented below, you must first click the "I Agree" button in order for those jobs to be presented for your consideration. [Run a New Search] Disclaimer: FWS & Academic Service Jobs On-Campus Work-Study Jobs These jobs are available to 2018-19 FWS students only. If you do not know your FWS status, check your financial aid awards on MyMocsNet to see if you have accepted FWS. If you have accepted your FWS offer, you may search and apply for these jobs. There are a limited number of FWS jobs, and they are available to FWS students on a first come first serve basis who are enrolled in a minimum of 6 credits. A FWS offer does not guarantee job placement. FWS jobs pay a rate \$8.00 per hour. FWS students can work up to 15 hours a week. Academic Service lobs These jobs are available to 2018-19 Academic Service students only. If you do not know your Academic Service status, check your financial aid awards on MyMocsNet to see if you have accepted Academic Service. If you have accepted Academic Service, you may search and apply for these jobs. Academic Service jobs are limited in number, and are available to Academic Service students who are enrolled in a minimum of 12 credits. Academic Service jobs consist of a scholarship award and a payroll award. The scholarship award pays to your account at the beginning of the semester. The payroll award is paid biweekly at a rate of \$8.00 per hour worked. Academic Service students can work up to 125 hours each semester. l agree

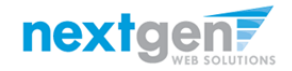

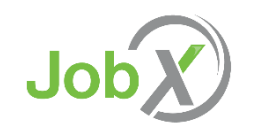

# Apply for one or more jobs with one single application!

| CHATTA                                                                                                    | Y OF TENNESSEE<br>NOOGA                                                                                                    | Welcome, Roy a Rog      | ers1   <u>Logout</u> |
|----------------------------------------------------------------------------------------------------|----------------------------------------------------------------------------------------------------|-------------------------|----------------------|
| Find A Job                                                                                                    |                                                                                                    |                         |                      |
| <i>i</i> Instructions<br>1. Please select one or more jobs you wish to app<br>2. If a job does not accept online applications, the<br>3. To view the details of a job click on the Job Title<br>[Run a New Search.] | bly for by clicking the check box next to the job(s), then click "Apply for selected jobs" button.<br>ere is no check box next to the job. Follow the instructions in the job posting to apply.<br>e. |                         |                      |
| Apply for selected jobs                                                                                                    | Show All Active Jobs                                                                                                    |                         |                      |
| Snow All ▼ results per page<br>Job .ttle: <u>Test On-Campus Job</u><br>Wage: \$8.00/hr<br>Openings: 5<br>Hours: 10 / week                                                                                           | Employer: Academic Affairs<br>Listed: 08/01/2018<br>Job Type: FWS & Academic Service Jobs                                                                                                    | 1 to 1 of Total Rows: 1 | Prev Next            |
| 4                                                                                                    |                                                                                                    |                         | F                    |

- Simply click the box next to one or more jobs you wish to submit an application
- > Then, click the 'Apply for Selected Jobs' link.

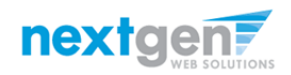

# Apply for one or more jobs with one single application!

- Please fill out the questions on the application. Any fields with a red asterisk are required to be completed before your application can be successfully completed.
- Some of the fields may have information pre-filled.
   Please be sure to review and update if the information is no longer accurate.
- Lastly, to submit your application to the hiring supervisors for all the jobs you selected, please click the "Submit" button.

| CHATTANOOGA                                                                                                    |                                                                                                    |                                 |  |  |  |
|----------------------------------------------------------------------------------------------------|----------------------------------------------------------------------------------------------------|---------------------------------|--|--|--|
| 🏶 Employees Hele                                                                                                    |                                                                                                    | Welcome, Roy a Rogers1   Logout |  |  |  |
| Help                                                                                                    |                                                                                                    |                                 |  |  |  |
| Apply To Job                                                                                                    |                                                                                                    |                                 |  |  |  |
| Instructions     Please complete the application below, then click the "Submit" butto     Review this application carefully before you submit it. You will not h | (i) Instructions<br>Please complete the application below, then click the "Submit" button to apply for this job. A red asterisk will appear next to fields that are required but have not been entered.<br>Review this application carefully before you submit it. You will not have an opportunity to revise your answers once they are submitted. |                                 |  |  |  |
| By submitting the application below, you will be applying for the followin Test On-Campus Job - Academic Affairs                                                 | ig jobs:                                                                                                    |                                 |  |  |  |
| General                                                                                                    |                                                                                                    |                                 |  |  |  |
| First name                                                                                                    | Roy                                                                                                    | *                               |  |  |  |
| Middle name                                                                                                    | a                                                                                                    |                                 |  |  |  |
| Last name                                                                                                    | Rogers1                                                                                                    | *                               |  |  |  |
| E-mail Address                                                                                                    | royrogers1@ngwebsolutions.com                                                                                                    | *                               |  |  |  |
| Please use your institutional email address @utc.edu                                                                                                    |                                                                                                    | * (re-enter to confirm)         |  |  |  |
| Student ID                                                                                                    | 11111111                                                                                                    | *                               |  |  |  |
| Address                                                                                                    |                                                                                                    | *                               |  |  |  |
| City                                                                                                    |                                                                                                    | *                               |  |  |  |
| State                                                                                                    |                                                                                                    | *                               |  |  |  |
| Zip Code                                                                                                    |                                                                                                    | *                               |  |  |  |
| Home Phone                                                                                                    |                                                                                                    |                                 |  |  |  |
| Cell Phone                                                                                                    |                                                                                                    |                                 |  |  |  |
| Enrollment Data                                                                                                    |                                                                                                    |                                 |  |  |  |
| Check the semesters you plan to attend this academic year                                                                                                    | <ul> <li>Fall Semester *</li> <li>Spring Semester</li> <li>Summer Semester</li> </ul>                                                                                                    |                                 |  |  |  |
| Are you interested in working over the summer whether you will be<br>enrolled or not?                                                                            | Please select 🔻 *                                                                                                    |                                 |  |  |  |
| What is your program of study?                                                                                                    |                                                                                                    | *                               |  |  |  |

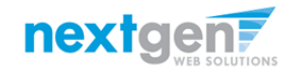

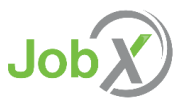

# How to Complete your JobMail Subscription

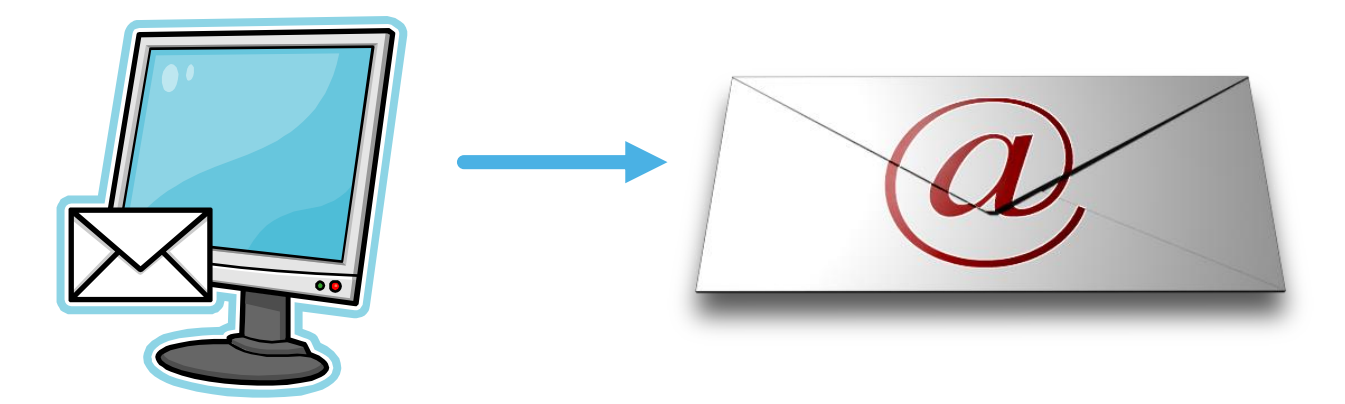

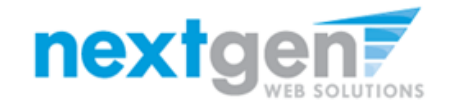

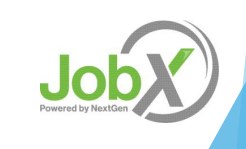

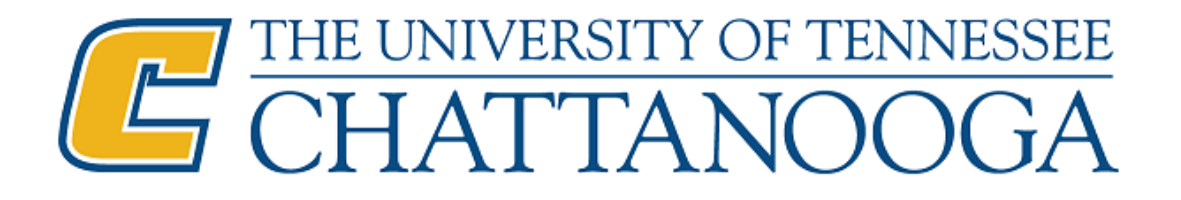

# What is JobMail?

JobMail is a system that notifies you automatically by email when jobs of interest to YOU are posted.

To enable JobMail, you must complete a JobMail subscription defining what types of jobs interest you. Once you've updated your subscription, if any attributes of a new job being listed match your subscription attributes, you will receive email from the system. This email will provide all the necessary details about the job so you can proactively apply for the job, if interested.

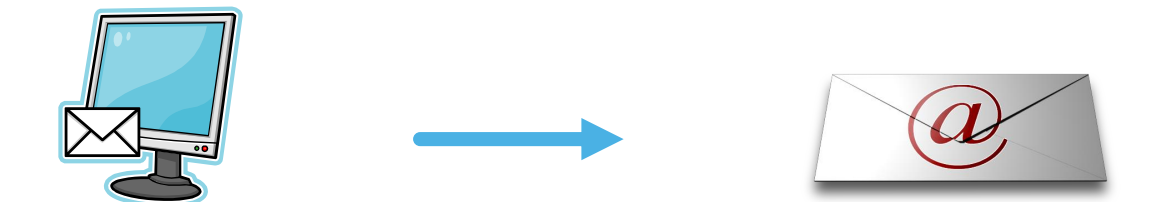

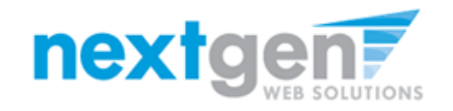

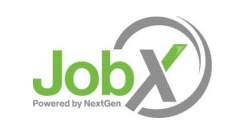

# **NIVERSITY OF TENNESSEE**

**A** 

Employees Employers & Administrators

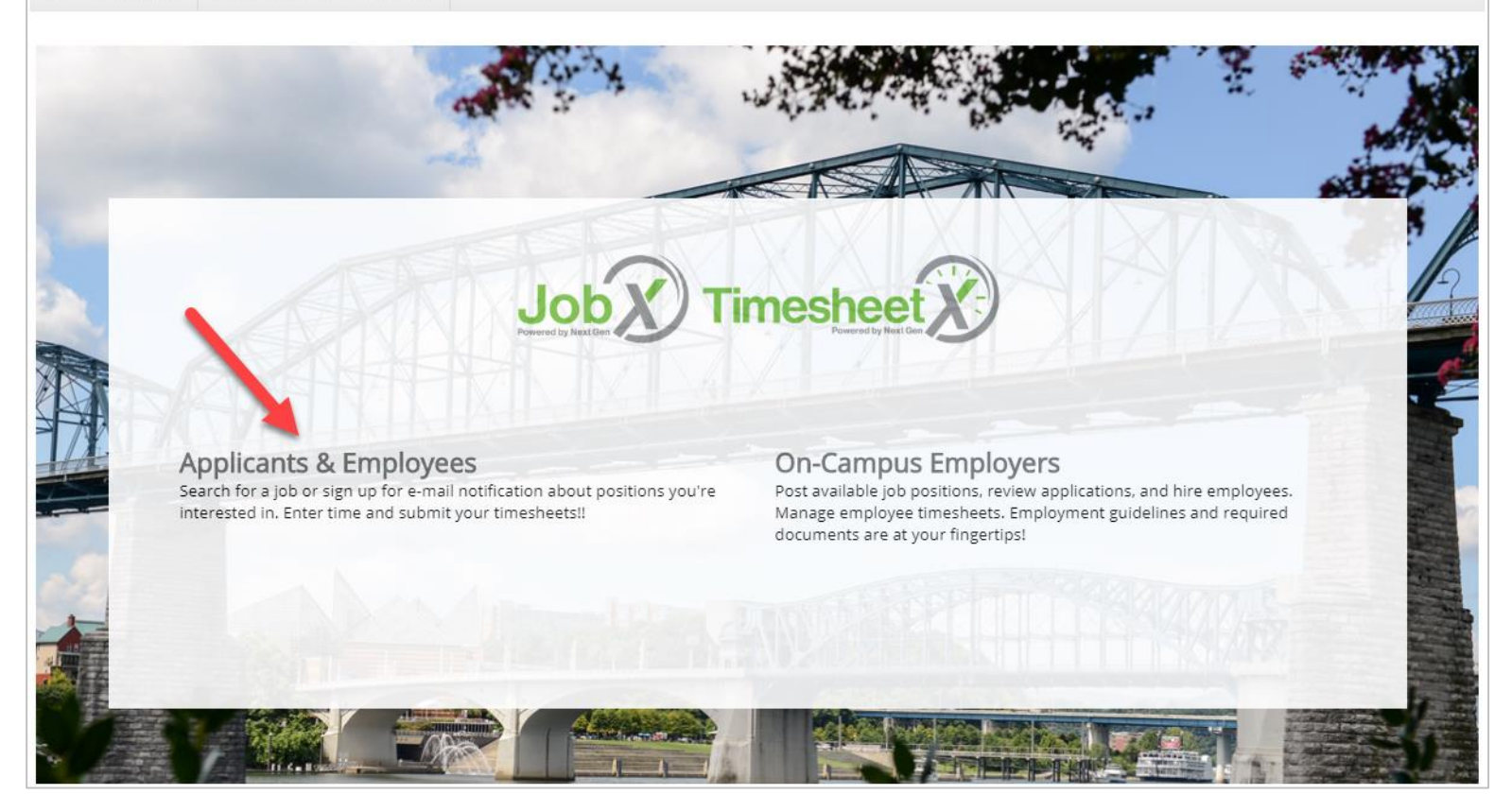

Please navigate to the following URL and click the 'Applicants & Employees' link.

https://utc.studentemployment.ngwebsolutions.com/

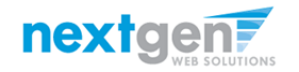

# How to Login to JobX JobMail

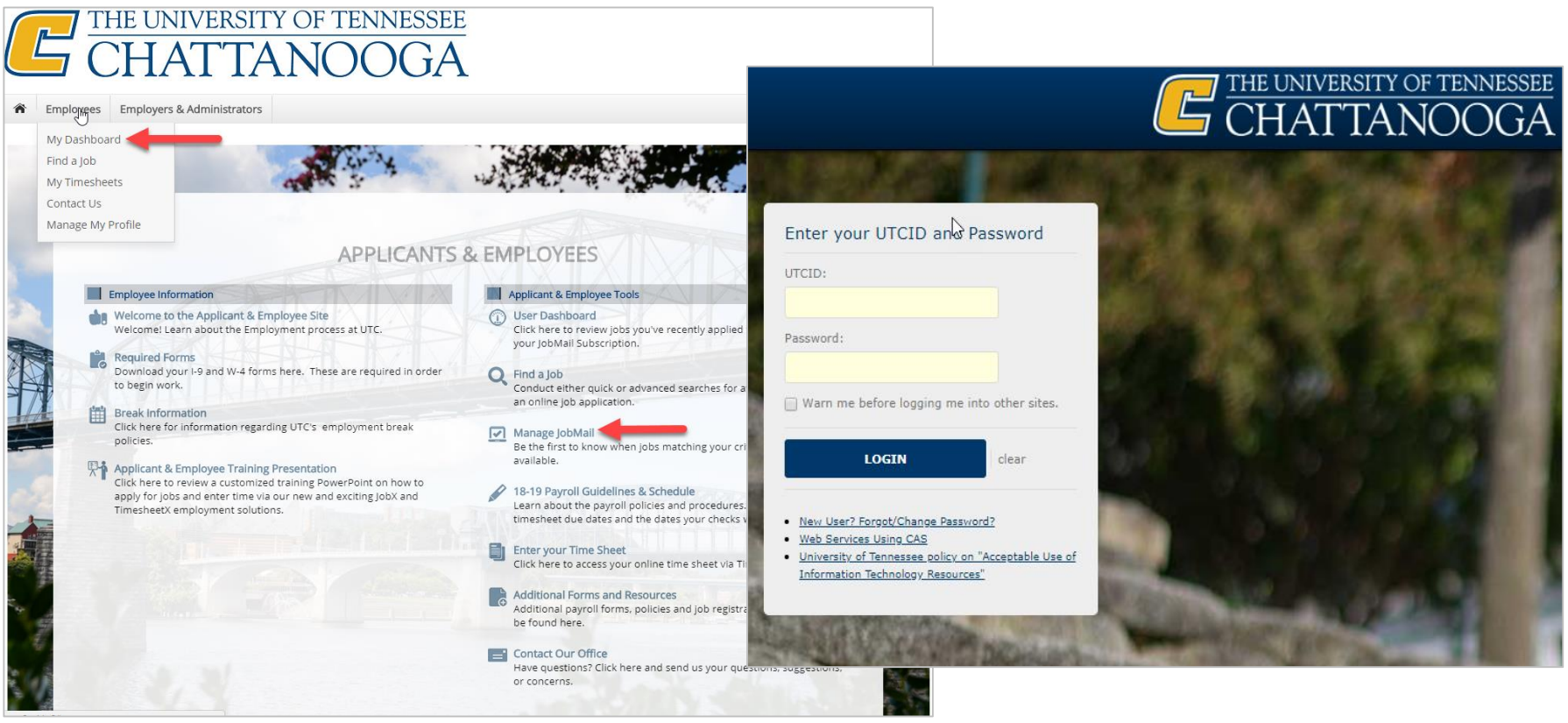

- Step 1: Click 'Manage JobMail' on the JobX Applicants & Employees Home Page. Or click 'My Dashboard' from the Employees menu at the top of the screen and then select Job Mail tab.
- Step 2: Login utilizing your UTCID and Password.

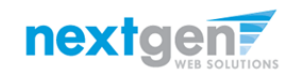

Job Powered by NextGen

| THE UNIVERSITY     CHATTA                                                  | Edit this subscription name. Academic_Year OK Cancel                    | Welcome, Roy a Rogers1   Logout             |
|----------------------------------------------------------------------------|-------------------------------------------------------------------------|---------------------------------------------|
| My JobMail Subscriptions                                                   |                                                                         |                                             |
| Edit My Profile The JobMail system sends email to you when jobs of interes | t are posted. Add and edit your JobMail subscriptions below to determin | e what jobs you will receive JobMail about. |
| FWS & Academic Service Jobs <u>«?»</u>                                     |                                                                         | [ Add New Subscription ]                    |
| Subscription1                                                              |                                                                         | [Delete Subscription.]                      |
| » Employer 0 selected                                                      |                                                                         | [ <u>View/Modify</u> ]                      |
| » Category 0 selected                                                      |                                                                         | [ <u>View/Modify</u> ]                      |
| » Time Frame 0 selected                                                    |                                                                         | [ <u>View/Modify</u> ]                      |
| Student Employment Jobs <u>«?»</u>                                         |                                                                         | [Add New Subscription]                      |
| There are no subscriptions for this job type.                              |                                                                         |                                             |

You may create multiple subscriptions and name them as desired for each Job Type (FWS & Academic Service Jobs, Student Employment Jobs) supported by JobX

For Example: You can create a Summer Subscription that has different attributes than your Academic Year Subscription

- > For each subscription, you may set criteria
  - Desired Departments (a.k.a. JobX Employers) you wish to work (e.g. Biology & English)
  - Desired Job Categories you're interested in (e.g. Tutoring, Clerical, etc.)
  - Desired Time Frames you're interested in working (e.g. All Year, Academic Year, etc.)

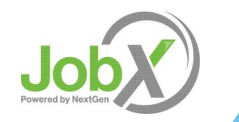

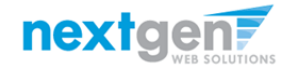

| THE UNIVERSITY OF TENNESSEE<br>CHATTANOOGA                                                                                                    |                                |
|----------------------------------------------------------------------------------------------------|--------------------------------|
| Employees Help                                                                                                    | Welcome, Roy a Rogers1   Logot |
| My JobMail Subscriptions Edit My Profile                                                                                                    |                                |
| The JobMail system sends email to you when jobs of interest are posted. Add and edit your JobMail subscriptions below to determine what jobs yo | ou will receive JobMail about. |
| FWS & Academic Service Jobs <u>«?»</u>                                                                                                    | [ Add New Subscription ]       |
| Academic Year                                                                                                    | [Delete Subscription]          |
| » Employer 0 selected                                                                                                    | [View/Modify]                  |
| » Category 0 selected                                                                                                    | [View/Modify]                  |
| » Time Frame 0 selected                                                                                                    | [View/Modify]                  |
| Student Employment Jobs <u>«?»</u>                                                                                                    | [ Add New Subscription ]       |
| There are no subscriptions for this job type.                                                                                                   |                                |

Click 'View/Modify' to add preferences for each Job Type criterion.

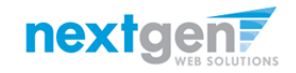

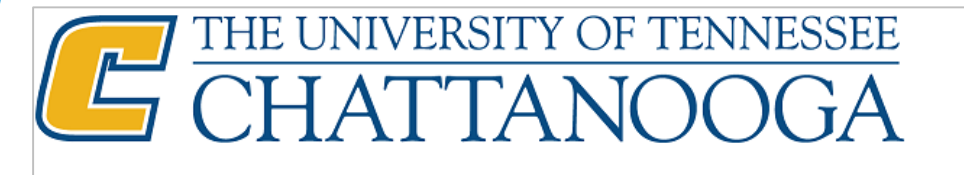

Welcome, Roy a Rogers1 | Logout

| The Employees Help                                                                                                    |                                                                                                    |   |
|----------------------------------------------------------------------------------------------------|----------------------------------------------------------------------------------------------------|---|
| My JobMail Subscriptions                                                                                                 | Choose Employer(s)         Image: Choose Employer           Selected Items         [Remove All]           None selected         Image: Choose Employer                                 |   |
| <u>Edit My Profile</u>                                                                                                   |                                                                                                    |   |
| The JobMail system sends email to you when jobs of interest are posted. Add and edit your JobMail subscriptions below to |                                                                                                    |   |
| FWS & Academic Service Jobs <u>«?»</u>                                                                                   |                                                                                                    |   |
| Academic Year                                                                                                    | Available Items                                                                                                    |   |
| » Employer 0 selected                                                                                                    | Academic Affairs<br>Admissions                                                                                                    |   |
| » Category 0 selected                                                                                                    | Art [add]<br>Athletics [add]                                                                                                    |   |
| » Time Frame 0 selected                                                                                                  | Biology, Geology, & Environmental Science [add]<br>Business: Economics [add]<br>Business: Management [add]                                                                             |   |
| Student Employment Jobs <u>«?»</u>                                                                                       | Business: Marketing and Entrepreneurship [add]                                                                                                    |   |
| There are no subscriptions for this job type.                                                                            | Lenter for Advisement     [add]       Center for College & Student Success     [add]       Center for Community Career Education     [add]       Center for Global Education     [add] | ] |

Click 'add' next to each item you wish to add to your JobMail subscription

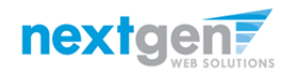

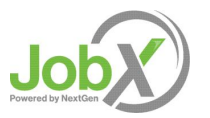

| CHATTANOOGA                                                                                                    |                                                                                                    |                                                                                                    |
|----------------------------------------------------------------------------------------------------|----------------------------------------------------------------------------------------------------|----------------------------------------------------------------------------------------------------|
| The Employees Help                                                                                                    |                                                                                                    | Welcome, Roy a Rogers1   Logout                                                                                       |
| <b>My JobMail Subscriptions</b><br><u>Edit My Profile</u><br>The JobMail system sends email to you when jobs of interest are posted. Add and edit your JobMail subscriptions below to | Choose Employer(s)<br>Selected Items<br>Academic Affairs<br>Admissions                                                                                                    | [ <u>Remove</u> All]<br>[ <u>remove</u> ]<br>[ <u>remove</u> ]                                                        |
| FWS & Academic Service Jobs <u>«?»</u>                                                                                                    |                                                                                                    |                                                                                                    |
| Academic Year                                                                                                    | Available Items                                                                                                    | [Add All]                                                                                                    |
| » Employer 0 selected   » Category 0 selected   » Time Frame 0 selected     Student Employment Jobs <a href="mailto:</td>   There are no subscriptions for this job type.             | Art<br>Athletics<br>Biology, Geology, & Environmental Science<br>Business: Economics<br>Business: Management<br>Business: Marketing and Entrepreneurship<br>Center for Advisement<br>Center for College & Student Success<br>Center for College & Student Success<br>Center for Community Career Education<br>Center for Global Education<br>Center for Women & Gender Equality<br>Challenger Center | [add] ∧<br>[add]<br>[add]<br>[add]<br>[add]<br>[add]<br>[add]<br>[add]<br>[add]<br>[add]<br>[add]<br>[add]<br>[add] ▼ |
|                                                                                                    | [Done]                                                                                                    |                                                                                                    |

Your selection(s) will appear in the top under 'Selected Items'.

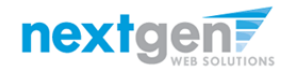

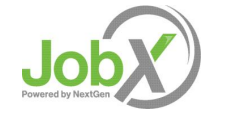

|   | THE UNIVERSITY OF TENNESSEE |
|---|-----------------------------|
| 5 | CHATTANOOGA                 |

Welcome, Roy a Rogers1 | Logout

| The Employees Help                                                                                                    |                                                                                                    |                                     |
|----------------------------------------------------------------------------------------------------|----------------------------------------------------------------------------------------------------|-------------------------------------|
| My JobMail Subscriptions Edit My Profile                                                                                 | Choose Employer(s)<br>Selected Items [E<br>Academic Affairs<br>Admissions                                  | Remove All]<br>[remove]<br>[remove] |
| The JobMail system sends email to you when jobs of interest are posted. Add and edit your JobMail subscriptions below to |                                                                                                    |                                     |
| FWS & Academic Service Jobs <u>«?»</u>                                                                                   |                                                                                                    |                                     |
| Academic Year                                                                                                    | Available Items                                                                                            | [IIA bba]                           |
| » Employer 0 selected                                                                                                    | Art<br>Athletics                                                                                           | [add]                               |
| » Category 0 selected                                                                                                    | Biology, Geology, & Environmental Science<br>Business: Economics                                           | [ <u>add]</u><br>[add]              |
| » Time Frame 0 selected                                                                                                  | Business: Management<br>Business: Marketing and Entrepreneurship                                           | [ <u>add]</u><br>[ <u>add]</u>      |
| Student Employment Jobs <u>«?»</u>                                                                                       | Center for Advisement<br>Center for College & Student Success                                              | [ <u>add]</u><br>[ <u>add]</u>      |
| There are no subscriptions for this job type.                                                                            | Center for Community Career Education<br>Center for Global Education<br>Center for Women & Center Equality | [ <u>add]</u><br>[add]              |
|                                                                                                    | Challenger Center                                                                                          | [add] ▼                             |
|                                                                                                    | ( <u></u> )                                                                                                |                                     |

- > When you're finished adding search criteria, click 'Done.
- Repeat this step for each Job Type and Criterion (Department/Employer, Category, and Time Frame).

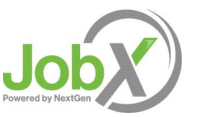

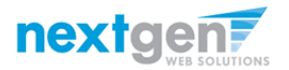

| CHATTANOOGA                                                                                                    |                                    |
|----------------------------------------------------------------------------------------------------|------------------------------------|
|                                                                                                    | Welcome, Roy a Rogers1   Logout    |
| The Employees Help                                                                                                    |                                    |
| My JobMail Subscriptions                                                                                                    |                                    |
| Edit My Profile                                                                                                    |                                    |
| The JobMail system and a second to you when jobs of interest are posted. Add and edit your JobMail subscriptions below to determine what jo | bs you will receive JobMail about. |
| Save Subscription(s) Changes must be saved to take effect.                                                                                  |                                    |
|                                                                                                    |                                    |
| FWS & Academic Service Jobs <u>«?»</u>                                                                                                    | [Add New Subscription]             |
| Academic Year                                                                                                    | [Delete Subscription]              |
| » Employer 2 selected modified                                                                                                    | [ <u>View/Modify</u> ]             |
| » Category 0 selected                                                                                                    | [ <u>View/Modify</u> ]             |
| » Time Frame 0 selected                                                                                                    | [ <u>View/Modify</u> ]             |
| Student Employment Jobs <u>«?»</u>                                                                                                    | [ Add New Subscription ]           |
| There are no subscriptions for this job type.                                                                                               |                                    |
| Save Subscription(s) Changes must be saved to take effect.                                                                                  |                                    |

Click one of the 'Save Subscription(s)' buttons to save your subscription.

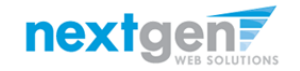

Job Powered by NextGen

# JobX 'My Dashboard' Feature

- The JobX 'My Dashboard' feature provides a centralized location to access all your JobX data.
- 'My Dashboard' data includes:
  - Current / Upcoming / Old / Hires, Awards, and Class Schedule
  - Applications (Status, View, Print, Withdraw)
  - JobMail Subscriptions

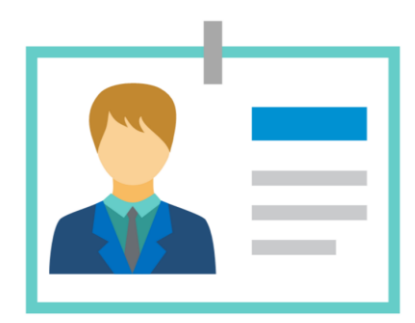

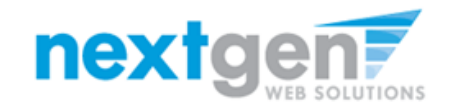

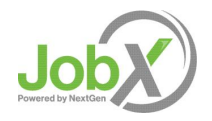

# What is the 'My Dashboard' Feature?

| CHATT.                                                                                                    | ANOO                              | THE UNIVERSITY OF TENNESSEE<br>CHATTANOOGA<br>Welcome, Roy a Rogers 1   Lo                                                                                                    |                                                          |                                                    |               |                                                        |                                                                                                    |            |            |                           |
|----------------------------------------------------------------------------------------------------|-----------------------------------|----------------------------------------------------------------------------------------------------|----------------------------------------------------------|----------------------------------------------------|---------------|--------------------------------------------------------|----------------------------------------------------------------------------------------------------|------------|------------|---------------------------|
| Empighes Help Use My Dashboard     My Joshboard     My JobMail     My JobMail     My JobMail     My JobMail     My JobMail     Contact Us     Manage My Profile     Manage My Profile     September 1 (Stations)     Job Mail Display: Current/Future      Employee Information | Employee Information Applications | Femployee Information   A résumé expert reveal.     A résumé expert reveal.     A résumé expert reveal. </th <th>A résumé expert reveal O A résumé expert reveal O A résult de la résult de la</th> |                                                          |                                                    |               |                                                        | A résumé expert reveal O A résumé expert reveal O A résult de la résult de la |            |            |                           |
| Hires<br>Job Title Cost Cent                                                                                                    | er Wage                           | Start Date                                                                                                    | End Date Sup                                             | Hires                                              | e Information |                                                        |                                                                                                    |            |            |                           |
| Test On-Campus Job Academic                                                                                                    | Affairs \$8.00                    | 08/15/2017                                                                                                    | 09/21/2018 Tes                                           | Job Title                                          | Cost Cente    | er V                                                   | Wage                                                                                                    | Start Date | End Date   | Supervisor                |
| Awards                                                                                                    | 2                                 |                                                                                                    |                                                          | Test On-Campus Job<br>= Active = Inactive = Closed | Academic      | Affairs                                                | \$8.00                                                                                                    | 08/15/2017 | 09/21/2018 | Test On Campus Supervisor |
| Award Name                                                                                                    | Amount                            | Balance                                                                                                    | Term                                                     | Awards                                             |               |                                                        |                                                                                                    |            |            |                           |
| Academic Service                                                                                                    | \$1,000.00                        | \$856.00                                                                                                    | Test Academic Service 18/19<br>(07/15/2018 - 12/30/2018) | Award Name                                         |               | Amount                                                 | Bi                                                                                                    | alance     | Term       |                           |
| Classes                                                                                                    | Academic Service                  |                                                                                                    | \$1,000.00                                               | \$                                                 | 856.00        | Test Academic Service 18/<br>(07/15/2018 - 12/30/2018) | 19                                                                                                    |            |            |                           |
|                                                                                                    | (8/10/2018)                       |                                                                                                    |                                                          |                                                    |               |                                                        |                                                                                                    |            |            |                           |

- To access your 'My Dashboard' feature, click the 'My Dashboard' feature from the Employee menu and login utilizing your UTCID and Password.
- To access the applications, and/or JobMail subscription, simply click the respective tab you wish to view.
- To control how much data is presented on the screen, select your preferred option from the 'Employee Information' display drop down list.

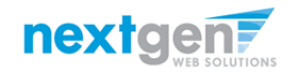

# JobX 'My Dashboard' Feature

| THE UN                                                                                                    | IIVERSI                                                      | TY OF TE                                       | INN                                               | ESSEE                                                              |                                        |                                                                                                    |                                                            |                                                                               |                                       |  |
|----------------------------------------------------------------------------------------------------|--------------------------------------------------------------|------------------------------------------------|---------------------------------------------------|--------------------------------------------------------------------|----------------------------------------|----------------------------------------------------------------------------------------------------|------------------------------------------------------------|-------------------------------------------------------------------------------|---------------------------------------|--|
| $(\Box CHA$                                                                                                    | TT                                                           | ANO                                            | $\bigcirc$                                        | GA                                                                 |                                        |                                                                                                    |                                                            |                                                                               |                                       |  |
|                                                                                                    |                                                              |                                                | $\cup$                                            |                                                                    |                                        |                                                                                                    |                                                            |                                                                               |                                       |  |
| AL                                                                                                    |                                                              |                                                |                                                   |                                                                    |                                        |                                                                                                    |                                                            |                                                                               | Welcome, Roy a Rogers1   Logou        |  |
| <ul> <li>Employees Help</li> </ul>                                                                                                    |                                                              |                                                |                                                   |                                                                    |                                        |                                                                                                    |                                                            |                                                                               |                                       |  |
| User Dashboard                                                                                                    |                                                              |                                                |                                                   |                                                                    |                                        |                                                                                                    |                                                            |                                                                               |                                       |  |
| The University of Tennessee Chattanooga         Welcome, Roy a Rogers1 :: Wednesday, August 1, 2018         A résumé expert reveal         PERFECT RESUME                                                                                                    |                                                              |                                                |                                                   |                                                                    |                                        |                                                                                                    |                                                            |                                                                               |                                       |  |
|                                                                                                    | Job Mail                                                     |                                                |                                                   |                                                                    |                                        |                                                                                                    |                                                            |                                                                               |                                       |  |
| Employee Information Applications                                                                                                    | Job Mail                                                     |                                                |                                                   |                                                                    |                                        |                                                                                                    |                                                            |                                                                               |                                       |  |
| Employee Information Applications Display: Current/Future  Employ                                                                                                    | oyee Information                                             |                                                |                                                   |                                                                    |                                        |                                                                                                    |                                                            |                                                                               |                                       |  |
| Employee Information Applications Display: Current/Future  Emplo Hires                                                                                                    | byee Information                                             |                                                |                                                   |                                                                    |                                        |                                                                                                    |                                                            |                                                                               |                                       |  |
| Employee Information Applications<br>Display: Current/Future V Emplo<br>Hires<br>Job Title                                                                                                    | ovee Information<br>Cost Center                              | er                                             | Wage                                              | Start Dat                                                          | ie                                     | End Date                                                                                                    |                                                            | Supervisor                                                                    |                                       |  |
| Employee Information Applications<br>Display: Current/Future V Emplo<br>Hires<br>Job Title<br>Test On-Campus Job                                                                                                    | oyee Information<br>Cost Center<br>Academic                  | er<br>Affairs                                  | Wage<br>\$8.00                                    | Start Dat<br>08/15/20                                              | ue<br>017                              | End Date<br>09/21/2018                                                                                                    | -                                                          | Supervisor<br>Fest On Campus Super                                            | rvisor                                |  |
| Employee Information Applications<br>Display: Current/Future  Emplo<br>Hires<br>Job Title<br>Test On-Campus Jab<br>Ref = factive = clos                                                                                                    | oyee Information<br>Cost Centre<br>Academic<br>ied = Pending | er<br>Affairs                                  | Wage<br>\$8.00                                    | Start Dat<br>08/15/20                                              | te<br>017                              | End Date<br>09/21/2018                                                                                                    |                                                            | Supervisor<br>Fest On Campus Super                                            | rvisor                                |  |
| Employee Information Applications<br>Display: Current/Future  Employ<br>Hires<br>Job Title<br>Test On-Campus Jab<br>Active = Inactive = Clos<br>Awards                                                                                                    | Cost Centr<br>Academic<br>ed = Pending                       | er<br>Affairs<br>3                             | Wage<br>\$8.00                                    | Start Dat<br>08/15/20                                              | ie<br>017                              | End Date<br>09/21/2018                                                                                                    | -                                                          | Supervisor<br>Fest On Campus Super                                            | rvisor                                |  |
| Employee Information Applications<br>Display: Current/Future  Employ<br>Hires<br>Job Title<br>Test On-Campus Job<br>Awards<br>Awards                                                                                                    | Cost Centr<br>Academic<br>ised = Pending                     | er<br>Affairs<br>3<br>Amount                   | Wage<br>\$8.00                                    | Start Dat<br>08/15/20<br>Balance                                   | ie<br>017                              | End Date<br>09/21/2018                                                                                                    | <u>-</u>                                                   | Supervisor<br>Fest On Campus Super                                            | nvisor                                |  |
| Employee Information       Applications         Display:       Current/Future <ul> <li>Employee</li> <li>Integration</li> <li>Applications</li> </ul> Job Title       Integration       Integration         Job Title       Integration       Integration         Integration       Active       Integration         Awards       Award Name       Academic Service                                                                                                    | over Information<br>Cost Centr<br>Academic<br>red = Pending  | er<br>Affairs<br>\$<br>Arnount<br>\$1,000.00   | Wage<br>\$8.00                                    | Start Dat<br>08/15/20<br>Balance<br>\$856.00                       | ie<br>)17                              | End Date<br>09/21/2018<br>Term<br>Test Academic<br>(07/15/2018 - 1                                                                               | 5<br>Service 18/19<br>2/30/2018)                           | Supervisor<br>Fest On Campus Super                                            | rvisor                                |  |
| Employee Information Applications Display: Current/Future  Employ Hires Job Title Test On-Campus Job Awards Award Name Academic Service Classes                                                                                                    | Cost Centra<br>Academic<br>red = Pending                     | er Affairs 5<br>5<br>Amount \$1,000.00         | Wage<br>\$8.00                                    | Start Date           08/15/20           Balance           \$856.00 | ie<br>117                              | End Date<br>09/21/2018<br>Term<br>Test Academic<br>(07/15/2018 - 1                                                                               | 5<br>-<br>Service 18/15<br>2/30/2018)                      | Supervisor<br>Fest On Campus Super                                            | rvisor                                |  |
| Employee Information Applications Display: Current/Future  Fires Job Title Test On-Campus Jab Awards Awards Awards Award S Award S Classes Current Class Schedule Coursen Title                                                                                                    | Cost Centr<br>Cost Centr<br>Academic<br>ed = Pending         | er Affairs 8<br>Affairs 5<br>51,000.00         | Wage<br>\$8.00                                    | Start Dat           08/15/20           Balance           \$856.00  | te<br>117                              | End Date<br>09/21/2018<br>Term<br>Test Academic<br>(07/15/2018 - 1                                                                               | Service 18/15<br>2/30/2018)                                | Supervisor<br>Test On Campus Super                                            | rvisor                                |  |
| Employee Information Applications Display: Current/Future  Fires Job Title Test On-Campus Job Awards Awards Awards Award Name Academic Service Classes Current Class Schedule Course Title Course Title | Cost Centralion                                              | er                                             | Wage<br>\$8.00<br>rt Date                         | Start Data           08/15/20           Balance           \$856.00 | End Date                               | End Date<br>09/21/2018<br>Term<br>Test Academic<br>(07/15/2018 - 1                                                                               | Service 18/19<br>2/30/2018)<br>Days                        | Start                                                                         | End                                   |  |
| Employee Information Applications Display: Current/Future  Emplo Hires Job Title Test On-Campus Jab Awards Awards Awards Awards Academic Service Classes Current Class Schedule Course Title Coal Reading&Stdy Ski (details) Found of Social Memt (details)                                                                                                    | over Information                                             | er Affairs                                     | Wage<br>\$8.00<br>rt Date<br>701/2017<br>701/2017 | Start Date           08/15/20           Balance           \$856.00 | End Date 09/15/201 09/15/201           | End Date 09/21/2018 7erm Test Academic (07/15/2018 - 1 8 8 8                                                                                     | 5<br>Service 18/15<br>2/30/2018)<br>Days<br>Tu Th<br>M W F | Start<br>1100 AM<br>120 PM                                                    | End 12:15 PM                          |  |
| Employee Information Applications Display: Current/Future  Employ Hires Job Title Test On-Campus Job Awards Award Name Academic Service Classes Current Class Schedule Course Title Coll Reading&Stdy Ski (details) Found of Sport Mgtt (details) Fresh Sem-Sort Mgt (details)                                                                                                    | over Information                                             | er Affairs 3 Amount \$1,000.00 Sta 066 066 066 | Wage<br>\$8.00                                    | Start Dat           08/15/20           Balance           \$856.00  | End Date 09/15/201 09/15/201 09/15/201 | End Date           09/21/2018           Term           Test Academic (07/15/2018 - 1           8           8           8           8           8 | Service 18/15<br>2/30/2018)<br>Tu Th<br>M W W              | Supervisor<br>Feat On Campus Super<br>Start<br>11:00 AM<br>1:00 PM<br>2:00 PM | End<br>12:15 PM<br>1:50 PM<br>3:15 PM |  |

- Current/Upcoming/Old hire information can be accessed to ensure accuracy of employment history when creating resumes.
- No more waiting in lines to find out your Award Amount or Award Balance 'My Dashboard' ensures this information is at your fingertips.
- Your current class schedule will also be available for reference to ensure time is not worked during a scheduled class.

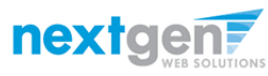

# **View Applications Previously Submitted**

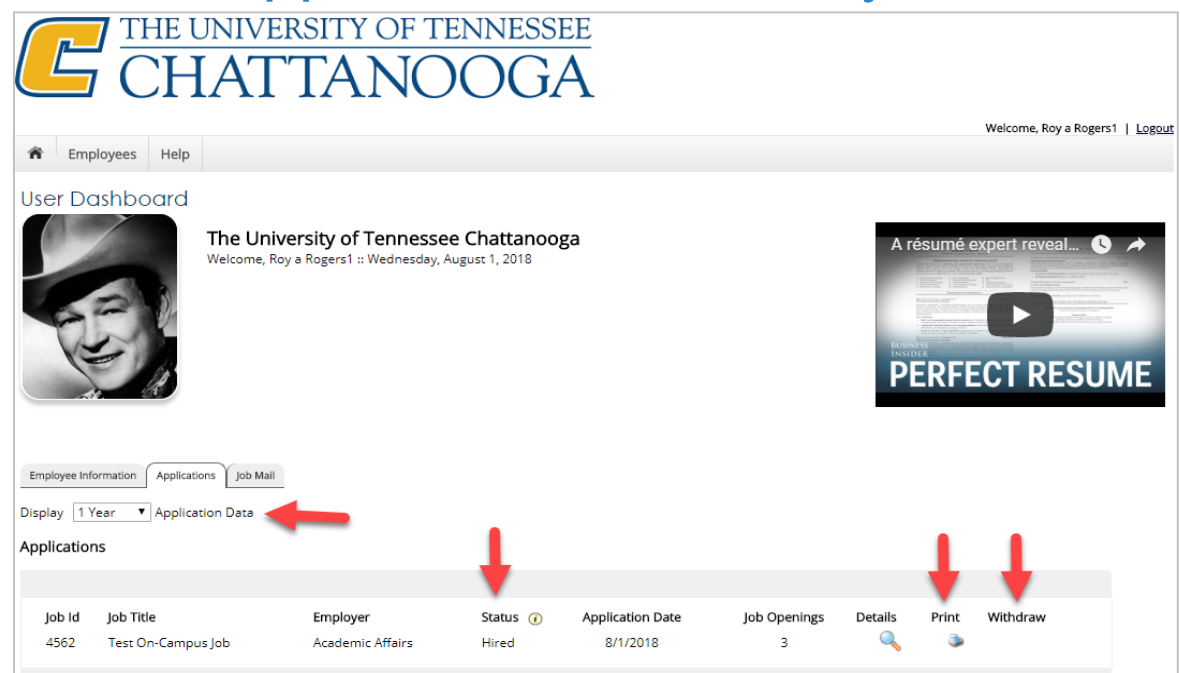

- No more waiting in lines to find out the status (submitted, pending hire, hired) of the applications you submitted for your 'best fit' jobs. My dashboard provides real-time self-service access to this information.
- > Applicants can customize their application view and print applications.
- Applicants can simply withdraw a previously submitted application by clicking the red 'X' next to the applicable application if they no longer have any interest in the job. Applicant's have two options when withdrawing their application. Please note: The withdraw icon will not be visible for job applications with a status of "Hired" or "Pending". Applicant's have two options when withdrawing their application.
  - Withdraw an application and email the supervisor to explain why you're withdrawing your application; OR
  - Withdraw an application without emailing the supervisor.

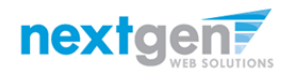

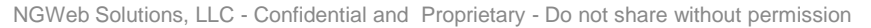

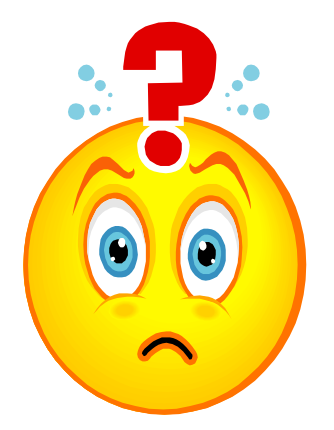

# Once you're hired, what do you do?

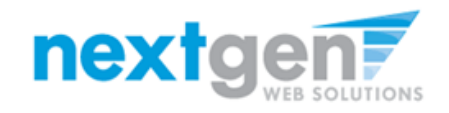

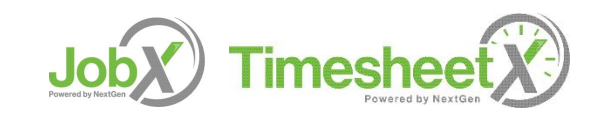

#### How to Login to TimesheetX

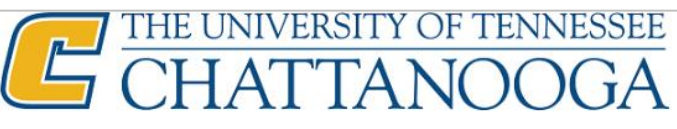

Employees Employers & Administrators

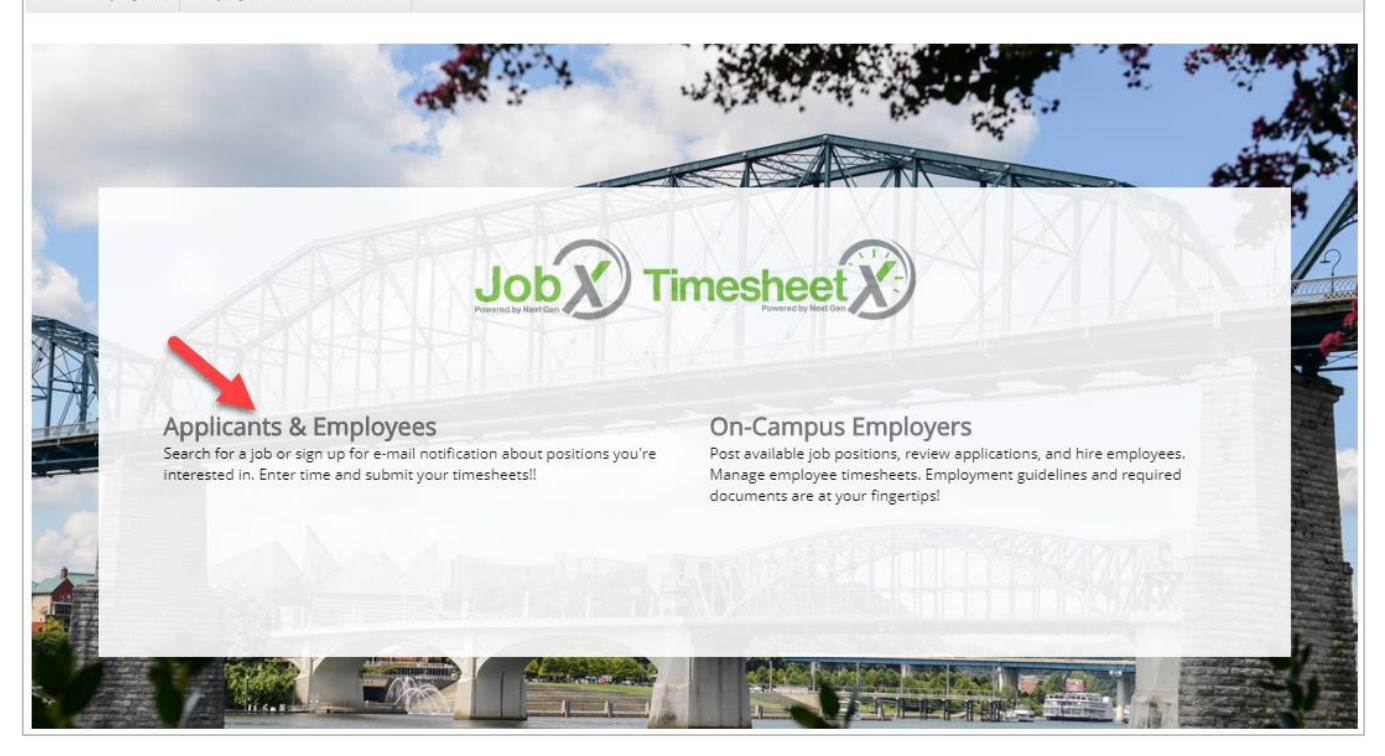

Please navigate to the following URL and click the 'Applicants & Employees' link.

https://utc.studentemployment.ngwebsolutions.com/

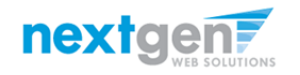

Timesheet

# How to Login to TimesheetX

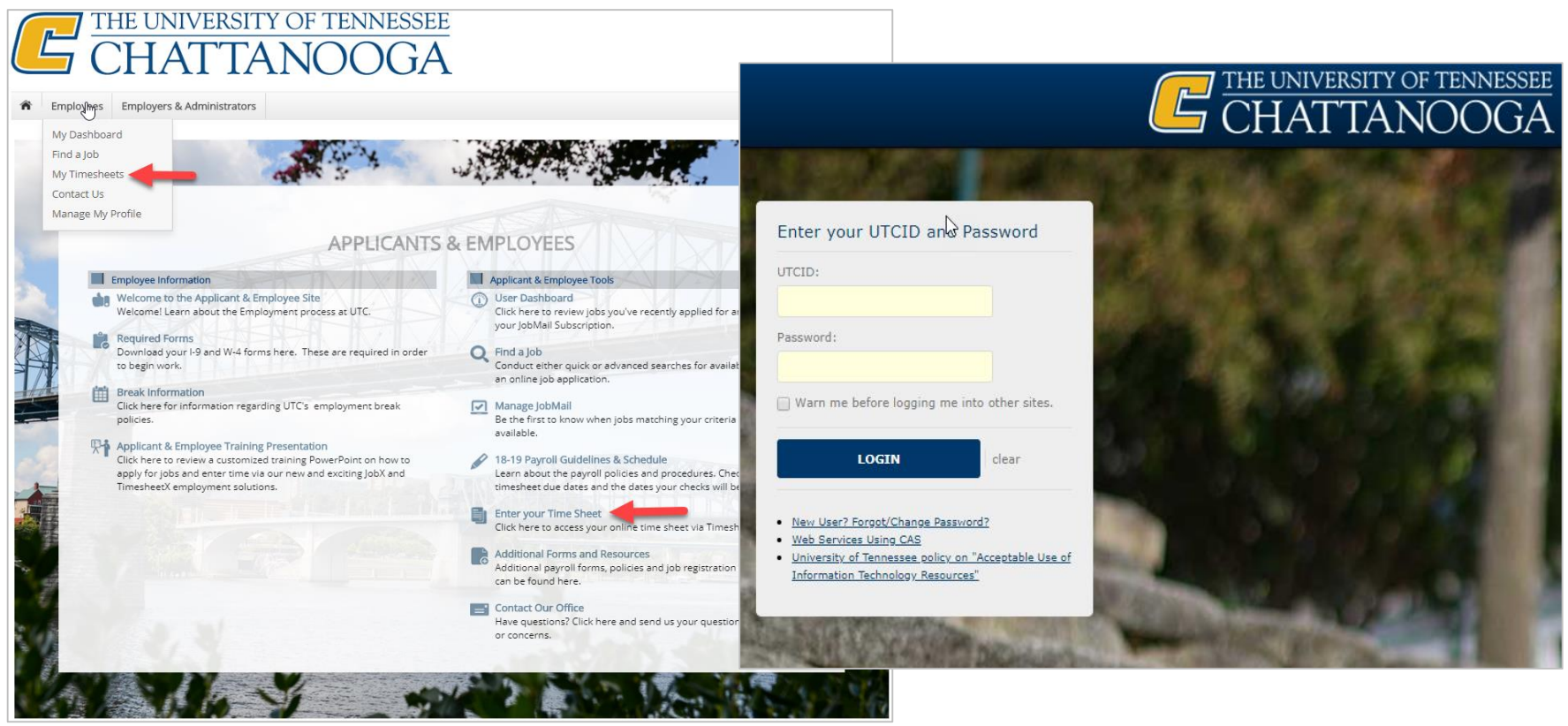

- Step 1: Click 'Enter your Time Sheet' on the JobX/TimesheetX FWS Students Home Page. Or click 'My Timesheets' from the Employees menu at the top of the screen.
- Step 2: Login utilizing your UTCID and Password.

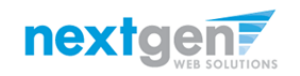

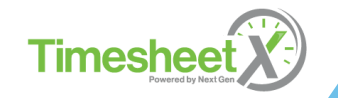

#### **Enter a Time Sheet**

# CHATTANOOGA

Welcome, Roy a Rogers1 | Logout Employees Help n My Timesheets Welcome, Roy a Rogers1. Below you will find your jobs. Current Hires, Awards & Class schedules (3) Upcoming Hires & Awards (0) Old Hires & Awards (0) Title Cost Center Wage Start Date End Date Supervisor Test On-Campus Job \$8.00 Academic Affairs 08/15/2017 09/21/2018 Test On Campus Supervisor = Active = Inactive = Closed = Pending Account Name Amount Balance Term Test Academic Service 18/19 Academic Service \$1,000.00 \$856.00 (07/15/2018 - 12/30/2018) Course Title Start Date End Date Start End Days Coll Reading&Stdy Skl (details) 06/01/2017 09/15/2018 Tu Th 11:00 AM 12:15 PM 06/01/2017 09/15/2018 MWF Found of Sport Mgmt (details) 1:00 PM 1:50 PM Fresh Sem-Sport Mgt (details) 06/01/2017 09/15/2018 MW 2:00 PM 3:15 PM Tu Th 2:20 PM Pre-Algebra (details) 06/01/2017 09/15/2018 12:30 PM

#### First, click the 'Job Title' link to access your time sheets.

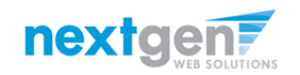

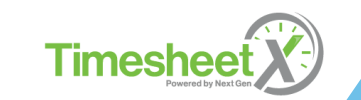

# Start a Time Sheet

|   | THE UNIVERSITY OF TENNESSEE |
|---|-----------------------------|
| Ľ | CHATTANOOGA                 |
|   |                             |

| <b>A</b> E | Employees                               | Help       |                    |                 |                         |
|------------|-----------------------------------------|------------|--------------------|-----------------|-------------------------|
|            | , , , , , , , , , , , , , , , , , , , , |            |                    |                 |                         |
| Hire Tim   | ne Sheets                               |            |                    |                 |                         |
| loh        | Title Test Or                           | -Campu     | s lob              |                 |                         |
| J00        | The Test Of                             | campu      | 5 00               |                 |                         |
| Superv     | Visor Test Or                           | n Campu    | s Supervisor       |                 |                         |
| v          | Vage \$8.00                             |            |                    |                 |                         |
| Start I    | Date August                             | 15, 2017   | 7                  |                 |                         |
| End I      | Date Septen                             | nber 21, 3 | 2018               |                 |                         |
| St         | atus Active                             |            |                    |                 |                         |
|            |                                         |            |                    |                 |                         |
| Time S     | heets for Jo                            | b: Test    | t On-Campus J      | lob             |                         |
| Status     |                                         | Pay Per    | iod                | Actual Earnings | Time Sheet              |
| ~~         | 07/23/18 - (                            | 08/05/18   |                    |                 |                         |
| ~~         | Monday, July                            | 23 - Sunda | y, August 05, 2018 |                 | Start time sheet        |
|            | 07/09/18 - 0                            | 07/22/18   |                    |                 |                         |
| ×          | Monday, July                            | 09 - Sunda | y, July 22, 2018   |                 | <u>Start time sheet</u> |
|            | 06/25/18 - (                            | 17/08/18   | *                  |                 |                         |
| ×          | Monday June                             | 25 - Sund  | av. July 08, 2018  |                 | Start time sheet        |
|            |                                         |            |                    |                 |                         |

If this is the first time you are entering a time sheet for the current pay period, click the 'Start Time Sheet' link to the right of the pay period you wish to enter time. Please Note: If a timesheet has already been started, the link will say 'Go to time sheet' instead.

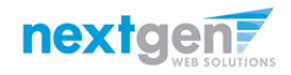

# Start a Time Sheet

| <u>۲</u>                                                      | THE UNIVER<br>CHAT                                                                                                    | SIT<br>TA       | re about to start a<br>lay, June 25. It was | new time sheet for the<br>s due: Monday, July 09 | e pay period starting | Welcome, Roy a Rogers1   <u>Logout</u> |
|---------------------------------------------------------------|----------------------------------------------------------------------------------------------------|-----------------|---------------------------------------------|--------------------------------------------------|-----------------------|----------------------------------------|
| Hire Tim<br>Job T<br>Supervi<br>W<br>Start D<br>End D<br>Star | e Sheets<br>ittle Test On-Campus Job<br>sor Test On Campus Supervisor<br>age \$8.00<br>ate August 15, 2017<br>tate September 21, 2018<br>tus Active | loh             |                                             |                                                  |                       |                                        |
| Status                                                        | Pay Period                                                                                                    | Actual Earnings | Time Sheet                                  |                                                  |                       |                                        |
| ×                                                             | 07/23/18 - 08/05/18<br>Monday, July 23 - Sunday, August 05, 2018                                                                                    |                 | Start time sheet                            |                                                  |                       |                                        |
| ×                                                             | 07/09/18 - 07/22/18<br>Monday, July 09 - Sunday, July 22, 2018                                                                                      |                 | Start time sheet                            |                                                  |                       |                                        |
| ×                                                             | 06/25/18 - 07/08/18<br>Monday, June 25 - Sunday, July 08, 2018                                                                                      |                 | Start time sheet                            |                                                  |                       |                                        |

If you clicked 'Start Time Sheet', then click 'OK' on the confirmation dialog box.

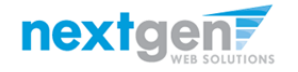

Timesheet

| G CHA                                                                                                    | TTA                                                                                                    | $\frac{\Gamma Y OF}{AN}$                                                                       | TEN                            | NESS<br>DG/                                                                     | $\overline{\mathbf{A}}$                          |
|----------------------------------------------------------------------------------------------------|----------------------------------------------------------------------------------------------------|------------------------------------------------------------------------------------------------|--------------------------------|---------------------------------------------------------------------------------|--------------------------------------------------|
|                                                                                                    |                                                                                                    |                                                                                                |                                |                                                                                 |                                                  |
| Employees Help                                                                                                    |                                                                                                    |                                                                                                |                                |                                                                                 |                                                  |
| √anage Time Sheet                                                                                                    |                                                                                                    |                                                                                                |                                |                                                                                 |                                                  |
| Employee         Roy a Rogers1           Job Title         Test On-Campus Job           Status         Incomplete           Pay Period         06/25/18 - 07/08/18           Deadline         July 9, 2018 10:00 AM |                                                                                                    |                                                                                                |                                |                                                                                 |                                                  |
|                                                                                                    | Time She                                                                                                    | et Entries                                                                                     |                                |                                                                                 |                                                  |
| Date Start End                                                                                                    | Break                                                                                                    | Hours                                                                                          | 5                              | Edit                                                                            | Delete                                           |
| » <u>Click to dismiss time sheet if no hr</u><br>» <u>Add New Entry</u><br>Class Schedule                                                                                                    | ours will be work                                                                                                   | <u>ed for this pay p</u>                                                                       | <u>period.</u>                 |                                                                                 |                                                  |
|                                                                                                    |                                                                                                    |                                                                                                | _                              |                                                                                 |                                                  |
| Course Title                                                                                                    | Start Date                                                                                                    | End Date                                                                                       | Days                           | Start                                                                           | End                                              |
| Course Title<br>Coll Readng&Stdy Skl <u>(details)</u>                                                                                                    | Start Date<br>06/01/2017                                                                                            | End Date<br>09/15/2018                                                                         | Days<br>Tu Th                  | Start<br>11:00 AM                                                               | End<br>12:15 PM                                  |
| Course Title<br>Coll Readng&Stdy Skl <u>(details)</u><br>Found of Sport Mgmt <u>(details)</u>                                                                                                    | Start Date<br>06/01/2017<br>06/01/2017                                                                              | 09/15/2018<br>09/15/2018                                                                       | Days<br>Tu Th<br>M W F         | Start<br>11:00 AM<br>1:00 PM                                                    | End<br>12:15 PM<br>1:50 PM                       |
| Course Title<br>Coll Readng&Stdy Skl ( <u>details</u> )<br>Found of Sport Mgmt ( <u>details</u> )<br>Fresh Sem-Sport Mgt ( <u>details</u> )<br>Pre-Algebra ( <u>details</u> )                                       | Start Date           06/01/2017           06/01/2017           06/01/2017           06/01/2017           06/01/2017 | Og/15/2018           09/15/2018           09/15/2018           09/15/2018           09/15/2018 | Tu Th<br>M W F<br>M W<br>Tu Th | Start           11:00 AM           1:00 PM           2:00 PM           12:30 PM | End<br>12:15 PM<br>1:50 PM<br>3:15 PM<br>2:20 PM |

#### Click 'Add New Entry' to enter your time.

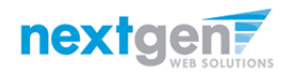

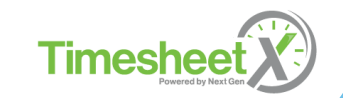

| THE U                               | JNI               | VERS         | ITY (        | DF 1            | TEN      | NE     | SSE | EE       |  |  |  |
|-------------------------------------|-------------------|--------------|--------------|-----------------|----------|--------|-----|----------|--|--|--|
|                                     |                   |              |              | 7/              |          |        |     | <b>A</b> |  |  |  |
| <u>Г</u> (`Н                        | $\mathbf{\Delta}$ |              | ΔN           |                 | X        | X      | ÷   | 7        |  |  |  |
|                                     |                   | TT           | 1 11         | N               |          |        |     | T        |  |  |  |
|                                     |                   |              |              |                 |          |        |     |          |  |  |  |
| S Employees Help                    |                   |              |              |                 |          |        |     |          |  |  |  |
| •• Employees melp                   |                   |              |              |                 |          |        |     |          |  |  |  |
| Manage Time Sheet                   |                   |              |              |                 |          |        |     |          |  |  |  |
| Employee Roy a Rogers1              |                   |              |              |                 |          |        |     |          |  |  |  |
| Job Title Test On-Campus Job        |                   |              |              |                 |          |        |     |          |  |  |  |
| Status Incomplete                   | - ,               |              |              |                 |          |        |     |          |  |  |  |
| Pay Period 06/25/18 - 07/0          | 8/18              |              |              |                 |          |        |     |          |  |  |  |
| Deadline 1/1/2 2018 10/             | 00 AM             |              |              |                 |          |        |     |          |  |  |  |
| Deduine july 3, 2010 10.0           | IC PIN            |              |              |                 |          |        |     |          |  |  |  |
|                                     |                   |              |              |                 |          |        |     |          |  |  |  |
|                                     |                   | Time S       | heet Entries | 5               |          |        |     |          |  |  |  |
| Date                                |                   | Start        | End          |                 | Break    | ¢      |     | Hours    |  |  |  |
| There are no entries to displa      |                   |              |              |                 |          |        |     |          |  |  |  |
|                                     | -                 |              |              |                 |          |        |     |          |  |  |  |
| » Click to dismiss time sheet it    | <u>f no hou</u>   | rs will be w | orked for th | <u>is pay p</u> | period.  |        |     |          |  |  |  |
| Monday, June 85, 2018 🔻             | 8:0               | OAM 🔻        | 8:15AM       | •               | No Break | ۲      | Add | Cancel   |  |  |  |
| Monday, June 25, 2018               |                   |              |              |                 |          |        |     |          |  |  |  |
| Tuesday, June 26, 2018              |                   |              |              |                 |          |        |     |          |  |  |  |
| Wednesday, June 27, 2018            |                   |              |              |                 |          |        |     |          |  |  |  |
| Friday, June 28, 2018               |                   | Start Date   | e Endi       | Date            | Davs     | Sta    | art | End      |  |  |  |
| Saturday, June 30, 2018             |                   | 06/01/2017   | 09/15/2      | 2018            | Tu Th    | 11:00  | AM  | 12-15 PM |  |  |  |
| Sunday, July 1, 2018                |                   | 06/04/2017   | 00/05/2      | 040             | MANAG    | 1.00   |     | 4.50.014 |  |  |  |
| Monday, July 2, 2018                |                   | 06/01/201/   | 09/15/2      | 2018            | IVI VV F | 1:00 F | 'M  | 1:50 PM  |  |  |  |
| Tuesday, July 3, 2018               |                   | 06/01/2017   | 09/15/2      | 2018            | MW       | 2:00 F | M   | 3:15 PM  |  |  |  |
| Wednesday, July 4, 2018             |                   | 06/01/2017   | 09/15/2      | 2018            | Tu Th    | 12:30  | PM  | 2:20 PM  |  |  |  |
| <sup>–</sup> Thursday, July 5, 2018 |                   |              | 1            |                 |          |        | I   |          |  |  |  |
| Friday, July 6, 2018                |                   |              | <u>(</u>     | (               |          |        |     |          |  |  |  |
| Saturday, July 7, 2018              | wards             | Supervisors  | Accounts     | Notes           |          |        |     |          |  |  |  |
| Sunday, July 8, 2018                |                   |              |              |                 |          |        |     |          |  |  |  |
| Start - Monday, June 25, 2018       |                   |              |              |                 |          |        |     |          |  |  |  |
| End - Sunday, July 8, 2018          |                   |              |              |                 |          |        |     |          |  |  |  |
| Employee Deadline - Monday, July    | / 9, 2018 (       | (10:00AM)    |              |                 |          |        |     |          |  |  |  |
| Pay Date - Tuesday, July 17, 2018   | iy 10, 201        | o ( 10:00AM) |              |                 |          |        |     |          |  |  |  |
| ray bate - racidady, july 17, 2010  |                   |              |              |                 |          |        |     |          |  |  |  |

Select the 'Date' of the time sheet entry from the 'Date' column.

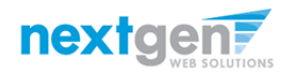

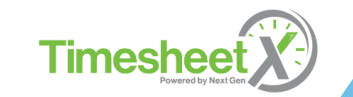

| THE UNIVERSITY OF TENNESSEE<br>CHATTANOOGA                                                                                                    | Welcome, Roy a Rogers1   Logoug | ar THE UNIVERSITY OF TENNESSEE<br>CHATTANOOGA                                                                                                    | 3 Rogers1   Logout |
|----------------------------------------------------------------------------------------------------|---------------------------------|----------------------------------------------------------------------------------------------------|--------------------|
| Manage Time Sheet<br>Employee <u>Roy a Rosers1</u><br>Job Title Test On-Campus Job<br>Status Incomplete<br>Pay Period 06/25/18 - 07/08/18<br>Deadline July 9, 2018 10:00 AM                                                                                                    | Actions<br>Return to hire a     | Manage Time Sheet     Actions       Employee     Bay A Bagers 1       Job Title     Test On-Computed       Status     Incomplete       Pay Period     06/25/18 - 07/08/18       Deadline     July 9, 2018 10:00 AM                                                                                                    |                    |
| Time Sheet Entries                                                                                                    |                                 | Time Sheet Entries                                                                                                    |                    |
| Date Start End Break Hours                                                                                                    |                                 | Date Start End Break Hours                                                                                                    |                    |
| There are no entries to display.                                                                                                    |                                 | There are no entries to display.                                                                                                    |                    |
| » <u>Click to dismiss time sheet if no hours will enrorked for this pay period.</u>                                                                                                    |                                 | » <u>Click to dismiss time sheet if no hours will be worked for this preveriod.</u>                                                                                                    |                    |
| Monday, June 25, 2018 V 8:00AM V 8:15AM V No Break V Add Cancel                                                                                                    |                                 | Monday, June 25, 2018 • 8:00AM • 8:15AM • No Break • Add Cancel                                                                                                    |                    |
| 3:15AM         -           Class Schedule         3:30AM           3:45AM         -                                                                                                    |                                 | Class Schedule 2:45P/M<br>3:00P/M<br>3:15P/M                                                                                                    |                    |
| Course Title 4:15AM ate End Date Days Start End                                                                                                    |                                 | Course Title Start Data 3345PM e Days Start End                                                                                                    |                    |
| Coll Reading&Stdy Skl (details) 4:30AM 09/15/2018 Tu Th 11:00 AM 12:15 PM                                                                                                    |                                 | Coll Reading&Stdy Ski (details) 06/01/2017 4:00PM B Tu Th 11:00 AM 12:15 PM                                                                                                    |                    |
| Found of Sport Mgmt (details) 5:00AM 17 09/15/2018 M W F 1:00 PM 1:50 PM                                                                                                    |                                 | Found of Sport Mgmt (details) 06/01/2017 4:15PM 3 M W F 1:00 PM 1:50 PM                                                                                                    |                    |
| Fresh Sem-Sport Mgt (details) 5:15AM 17 09/15/2018 M W 2:00 PM 3:15 PM                                                                                                    |                                 | Fresh Sem-Sport Mgt (datails) 06/01/2017 4-30-m 3 M W 2:00 PM 3:15 PM                                                                                                    |                    |
| Pre-Algebra (details) 2:20 PM<br>5:45AM 5:45AM                                                                                                    |                                 | Pre-Algebra (details) 06/01/2017 5:00PM B Tu Th 12:30 PM 2:20 PM                                                                                                    |                    |
| Start         Montey         6:30AM         s         Accounts         Notes           60f25/18 - 07/08/18         6:30AM         s         Accounts         Notes           58art         Montey, June 25, 2018         7:00AM         s         Accounts         Notes           Fend Sunday, July 8, 2018         7:00AM         7:00AM         p         p         P |                                 | Pay Period Info         Hire Details         Awards         Supervisors         Si3DPM           545PM         545PM         545PM         545PM         545PM           06/25/18 - 07/08/18         600PM         545PM         545PM           Start-Mondey, June 25, 2018         615PM         635PM           Employee Deadline - Mondey, July 9, 2018 (10:00AM)         645PM         545PM           Supervisor         645PM         645PM           Supervisor         645PM         645PM |                    |
| Pay Date - Luesday, July 17, 2018 (24-34-94)<br>8:00AM                                                                                                    |                                 | Pay Date - Luesday, July 17, 2018 7:15PM                                                                                                    |                    |

Select the Start and End times for the day you are entering time.

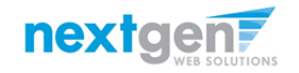

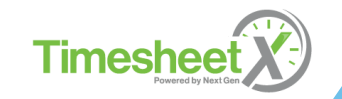

|                                                                                                    | NIVERS             | AN                 | TENNE                                                                                      |     | EE<br>A  |
|----------------------------------------------------------------------------------------------------|--------------------|--------------------|--------------------------------------------------------------------------------------------|-----|----------|
| Employees Help                                                                                                    |                    |                    |                                                                                            |     | -        |
| Manage Time Sheet                                                                                                    |                    |                    |                                                                                            |     |          |
| Employee Roy.a Rogers1<br>Job Title Test On-Campus Jo<br>Status Incomplete<br>Pay Period 06/25/18 - 07/08/18<br>Deadline July 9, 2018 10:00 / | b<br>8<br><b>M</b> |                    |                                                                                            |     |          |
|                                                                                                    | Time               | Sheet Entries      |                                                                                            |     |          |
| Date                                                                                                    | Start              | End                | Break                                                                                      | 1   | Hours    |
| There are no entries to display.<br>» <u>Click to dismiss time sheet if no</u>                                                                | hours will be w    | vorked for this pa | <u>y period.</u>                                                                           |     |          |
| Monday, June 25, 2018 🔹                                                                                                    | 8:00AM 🔻           | 8:15AM 🔻           | No Break                                                                                   | Ado | d Cancel |
| Class Schedule                                                                                                    |                    |                    | No Break<br>15 mins<br>30 mins<br>45 mins                                                  |     |          |
| Course Title                                                                                                    | Start Da           | te End Date        | 1 hr                                                                                       | art | End      |
| Coll Readng&Stdy Skl (details)                                                                                                    | 06/01/201          | 7 09/15/2018       | 1 hr 15 mins                                                                               | AM  | 12:15 PM |
| Found of Sport Mgmt (details)                                                                                                    | 06/01/201          | 7 09/15/2018       | 1 hr 30 mins<br>1 hr 45 mins                                                               | PM  | 1:50 PM  |
| Fresh Sem-Sport Mgt (details)                                                                                                    | 06/01/201          | 7 09/15/2018       | 2 hrs                                                                                      | PM  | 3:15 PM  |
| Pre-Algebra <u>(details)</u>                                                                                                    | 06/01/201          | 7 09/15/2018       | 2 hrs 15 mins                                                                              | PM  | 2:20 PM  |
| Pay Period Info Hire Details Awa<br>06/25/18 - 07/08/18<br>Start - Monday, June 25, 2018<br>End - Sunday, July 8, 2018                        | rds Supervisors    | Accounts Not       | 2 hrs 45 mins<br>2 hrs 15 mins<br>3 hrs 15 mins<br>3 hrs 30 mins<br>3 hrs 45 mins<br>4 hrs |     |          |

- 1. You may optionally add break minutes taken, if applicable.
- 2. Click 'Add' to save your time sheet entry.

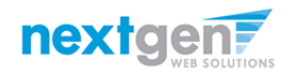

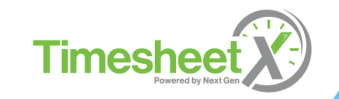

|                                                                                                    |                                                                                                    |                                                                                                    |                                                          |                                        |                                                                                 |                                           | Walcome Dou's Dogore           |  |  |  |  |
|----------------------------------------------------------------------------------------------------|----------------------------------------------------------------------------------------------------|----------------------------------------------------------------------------------------------------|----------------------------------------------------------|----------------------------------------|---------------------------------------------------------------------------------|-------------------------------------------|--------------------------------|--|--|--|--|
| Employees Help                                                                                                    |                                                                                                    |                                                                                                    |                                                          |                                        |                                                                                 |                                           | welcome, koy a kogers          |  |  |  |  |
| Managa Time Cheat                                                                                                    |                                                                                                    |                                                                                                    |                                                          |                                        |                                                                                 |                                           |                                |  |  |  |  |
| Employee Roy a Rogers1<br>Job Title Test On-Campu                                                                                                    | s Job                                                                                                    |                                                                                                    |                                                          |                                        |                                                                                 |                                           | Actions<br>Submit time sheet » |  |  |  |  |
| Status Incomplete<br>Pay Period 06/25/18 - 07/08                                                                                                    | Status Incomplete Pay Period 06/25/18 - 07/08/18 Return to hire »                                                                   |                                                                                                    |                                                          |                                        |                                                                                 |                                           |                                |  |  |  |  |
| Deadline July 9, 2018 10:0                                                                                                    | U AM                                                                                                    |                                                                                                    |                                                          |                                        |                                                                                 |                                           |                                |  |  |  |  |
|                                                                                                    | Tim                                                                                                    | ne Sheet Entri                                                                                                    | es                                                       |                                        |                                                                                 |                                           |                                |  |  |  |  |
| Date<br>Monday June 25                                                                                                    | Start<br>8:00 AM                                                                                                    | 9:00 AM                                                                                                    | Вгеак                                                    | Hour                                   | s Edit                                                                          | Delete                                    |                                |  |  |  |  |
| » Add New Entry                                                                                                    | 0.00 AW                                                                                                    | 5.00 AM                                                                                                    |                                                          |                                        |                                                                                 | Delette                                   |                                |  |  |  |  |
| ,                                                                                                    |                                                                                                    |                                                                                                    | Tota                                                     | l:                                     | hr                                                                              |                                           |                                |  |  |  |  |
|                                                                                                    |                                                                                                    |                                                                                                    |                                                          |                                        |                                                                                 |                                           |                                |  |  |  |  |
| class schedule                                                                                                    |                                                                                                    |                                                                                                    |                                                          |                                        |                                                                                 | End                                       |                                |  |  |  |  |
| Course Title                                                                                                    | Start                                                                                                    | Date En                                                                                                    | d Date                                                   | Days                                   | Start                                                                           | Enu                                       |                                |  |  |  |  |
| Course Title Coll Reading&Stdy Skl (details)                                                                                                    | Start<br>06/01/2                                                                                                    | Date En<br>017 09/15                                                                                                    | d Date<br>5/2018                                         | Days<br>Tu Th                          | Start<br>11:00 AM                                                               | 12:15 PM                                  |                                |  |  |  |  |
| Course Title<br>Coll Readng&Stdy Ski ( <u>details</u> )<br>Found of Sport Mgmt ( <u>details</u> )                                                                             | Start<br>06/01/2<br>06/01/2                                                                                                    | Date         En           .017         09/15           017         09/15                                                                                                    | d Date<br>5/2018<br>5/2018                               | Days<br>Tu Th<br>M W F                 | Start<br>11:00 AM<br>1:00 PM                                                    | 12:15 PM<br>1:50 PM                       |                                |  |  |  |  |
| Course Title<br>Coll Reading&Stdy Ski ( <u>details</u> )<br>Found of Sport Mgmt ( <u>details</u><br>Fresh Sem-Sport Mgt ( <u>details</u> )                                    | Start<br>06/01/2<br>06/01/2<br>06/01/2                                                                                              | Date         En           .017         09/15           .017         09/15           .017         09/15           .017         09/15                                                                                                    | d Date<br>5/2018<br>5/2018<br>5/2018                     | Days<br>Tu Th<br>M W F<br>M W          | Start<br>11:00 AM<br>1:00 PM<br>2:00 PM                                         | 12:15 PM<br>1:50 PM<br>3:15 PM            |                                |  |  |  |  |
| Course Title<br>Coll Readng&Stdy Skl ( <u>details</u> )<br>Found of Sport Mgmt ( <u>details</u> )<br>Fresh Sem-Sport Mgt ( <u>details</u> )<br>Pre-Algebra ( <u>details</u> ) | Start           06/01/2           06/01/2           06/01/2           06/01/2           06/01/2                                     | Date         En           .017         09/19           .017         09/19           .017         09/19           .017         09/19           .017         09/19           .017         09/19                                                                                                    | d Date<br>5/2018<br>5/2018<br>5/2018<br>5/2018           | Days<br>Tu Th<br>M W F<br>M W<br>Tu Th | Start<br>11:00 AM<br>1:00 PM<br>2:00 PM<br>12:30 PM                             | 12:15 PM<br>1:50 PM<br>3:15 PM<br>2:20 PM |                                |  |  |  |  |
| Course Title Coll Reading&Stdy Skl ( <u>details</u> ) Found of Sport Mgmt ( <u>details</u> ) Pre-Algebra ( <u>details</u> ) Pay Period Info Hire Details                      | Start           06/01/2           06/01/2           06/01/2           06/01/2           06/01/2           wards         Supervision | Date         En           1017         09/11           017         09/11           017         09/11           017         09/11           017         09/11           017         09/11           017         09/11           017         09/11           017         09/11           017         09/11           0017         09/11 | d Date<br>5/2018<br>5/2018<br>5/2018<br>5/2018<br>5/2018 | Days<br>Tu Th<br>M W F<br>M W<br>Tu Th | Start           11:00 AM           1:00 PM           2:00 PM           12:30 PM | 12:15 PM<br>1:50 PM<br>3:15 PM<br>2:20 PM |                                |  |  |  |  |

- 1. If you're finished entering time worked, click 'Return to Hire' to return to your list of job(s).
- 2. If you wish to log out, click the 'Log out' button and you will return to the LaGuardia JobX TimesheetX Home page.

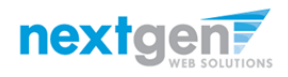

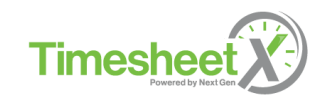

Done Entering Time?

It's time to hand your time sheet in!

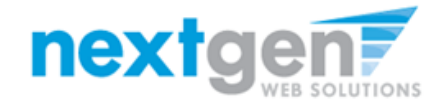

# Submit Time Sheet to Supervisor

|                                                                                                    | IA                 | TTA           | TY OF<br>AN  | TEN    | NESSI<br>DG/     | <u>EE</u>     |
|----------------------------------------------------------------------------------------------------|--------------------|---------------|--------------|--------|------------------|---------------|
| - Employees Thep                                                                                                    |                    |               |              |        |                  |               |
| Manage Time Sheet<br>Employee <u>Roy a Rogers1</u><br>Job Title Test On-Camp<br>Status Incomplete<br>Deu Deried 06/05/20 2020 | us Job             |               |              |        |                  |               |
| Pay Period 06/25/18 - 07/0<br>Deadline <i>July 9, 2018 10</i>                                                                 | 08/18<br>D:00 AM   |               |              |        |                  |               |
|                                                                                                    |                    | Time Shee     | t Entries    |        |                  |               |
| Date                                                                                                    | Start              | End           | i Brea       | ak Hou | urs Edit         | Delete        |
| Monday, June 25                                                                                                    | 8:00               | 0 AM 9:0      | MA 00        |        | 1 hr <u>Edit</u> | <u>Delete</u> |
| » Add New Entry                                                                                                    |                    |               |              |        |                  |               |
|                                                                                                    |                    |               | T            | otal:  | 1 hr             |               |
| Class Schedule                                                                                                    |                    |               |              |        |                  |               |
| Course Title                                                                                                    |                    | Start Date    | End Date     | Days   | Start            | End           |
| Coll Readng&Stdy Skl <u>(detail</u>                                                                                           | <u>s)</u> (        | 06/01/2017    | 09/15/2018   | Tu Th  | 11:00 AM         | 12:15 PM      |
| Found of Sport Mgmt (detail                                                                                                   | l <u>s)</u> C      | 06/01/2017    | 09/15/2018   | M W F  | 1:00 PM          | 1:50 PM       |
| Fresh Sem-Sport Mgt <u>(detail</u>                                                                                            | <u>s)</u> C        | 06/01/2017    | 09/15/2018   | MW     | 2:00 PM          | 3:15 PM       |
| Pre-Algebra <u>(details)</u>                                                                                                  | C                  | 06/01/2017    | 09/15/2018   | Tu Th  | 12:30 PM         | 2:20 PM       |
|                                                                                                    |                    |               |              |        |                  |               |
| Pay Period Info Hire Details                                                                                                  | Awards             | Supervisors A | ccounts Note | es     |                  |               |
| 06/25/18 - 07/08/18                                                                                                    |                    |               |              |        |                  |               |
| Start - Monday, June 25, 2018<br>End - Sunday, July 8, 2018                                                                   |                    |               |              |        |                  |               |
| Employee Deadline - Monday, Ju                                                                                                | uly 9, 2018 (1     | 10:00AM)      |              |        |                  |               |
| Supervisor Deadline - Tuesday, J<br>Pay Date - Tuesday, July 17, 201                                                          | July 10, 2018<br>8 | B (10:00AM)   |              |        |                  |               |

At the conclusion of the Pay Period, the employee will need to click the 'Submit time sheet' link to systematically pass their electronic time sheet to their supervisor for review and approval.

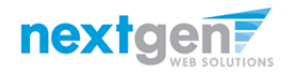

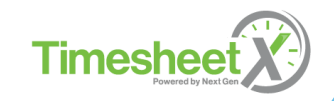

# Submit Time Sheet to Supervisor

|                                                          | IVERSITY<br>TTA       | OF TEN              | DG              | $\overline{\mathbf{A}}$ |                                            |                                 |
|----------------------------------------------------------|-----------------------|---------------------|-----------------|-------------------------|--------------------------------------------|---------------------------------|
|                                                          |                       |                     |                 |                         |                                            | Welcome, Roy a Rogers1   Logout |
| Employees Help                                           |                       |                     |                 |                         |                                            |                                 |
| Review Time Sheet<br>Please review the timesheet you are | about to submit for a | ccuracy. If the tim | esheet is corre | ct, click Submit;       | ; otherwise, click Cancel to make changes. |                                 |
|                                                          | Time Sheet Ent        | ries                |                 |                         |                                            |                                 |
| Date                                                     | Start                 | End                 | Break           | Hours                   |                                            |                                 |
| Monday, June 25                                          | 8:00 AM               | 9:00 AM             |                 | 1 hr                    |                                            |                                 |
| Submit Time Sheet Cancel                                 |                       |                     | Total:          | 1 hr                    |                                            |                                 |

#### Click the 'Submit Time Sheet' link.

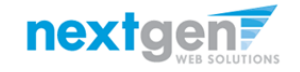

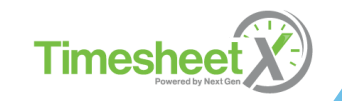

# Submit Time Sheet to Supervisor

| Employees Help                                                                                                    | VERSIT<br>TTA | By clicking "Sub<br>timesheet inforn<br>of your knowled | mit Time Shee<br>nation contain<br>ge. | t" below, you a<br>ed in this times | re agreeing that the<br>heet is correct to the best<br>OK Cancel | Welcome, Roy a Roj | gers1   <u>Logout</u> |  |
|----------------------------------------------------------------------------------------------------|---------------|---------------------------------------------------------|----------------------------------------|-------------------------------------|------------------------------------------------------------------|--------------------|-----------------------|--|
| Review Time Sheet Please review the timesheet you are about to submit for accuracy. If the timesheet is correct, click Submit; otherwise, click Cancel to make changes. |               |                                                         |                                        |                                     |                                                                  |                    |                       |  |
| Time Sheet Entries                                                                                                    |               |                                                         |                                        |                                     |                                                                  |                    |                       |  |
| Date                                                                                                    | Start         | End                                                     | Break                                  | Hours                               |                                                                  |                    |                       |  |
| Monday, June 25                                                                                                    | 8:00 AM       | 9:00 AM                                                 |                                        | 1 hr                                |                                                                  |                    |                       |  |
| Total: 1 hr                                                                                                    |               |                                                         |                                        |                                     |                                                                  |                    |                       |  |
| Submit Time Sheet Cancel                                                                                                    |               |                                                         |                                        |                                     |                                                                  |                    |                       |  |

Click 'OK' to confirm. By clicking the 'Ok' button, the employee is agreeing the time sheet information they've entered is correct to the best of their knowledge.

This step replaces the wet signature on a paper time sheet with an electronic signature on this paperless time sheet.

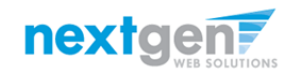

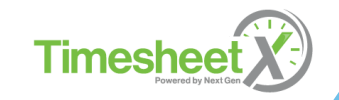

| CHATTANOOGA                                                                |                                 |  |  |  |  |  |
|----------------------------------------------------------------------------|---------------------------------|--|--|--|--|--|
|                                                                            | Welcome, Roy a Rogers1   Logout |  |  |  |  |  |
| The Employees Help                                                         |                                 |  |  |  |  |  |
| Submitted Time Sheet Receipt                                               |                                 |  |  |  |  |  |
| Congratulations. Your timesheet has been submitted and is awaiting review. |                                 |  |  |  |  |  |
| [Print Time Sheet]                                                         |                                 |  |  |  |  |  |
| Return to My Jobs                                                          |                                 |  |  |  |  |  |

Your time sheet has been placed in your Supervisor's TimesheetX pending approval awaiting his/her review and approval.

You will not be able to access your time sheet again unless your supervisor rejects it back to you during his/her review process.

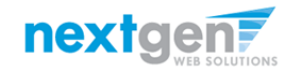

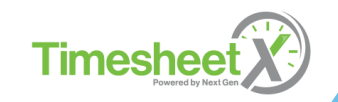

#### **Congratulations, You're Finished!**

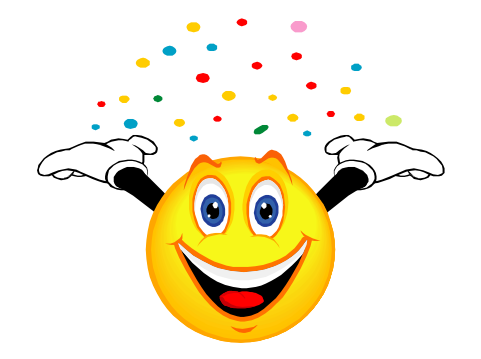

#### What are the next steps?

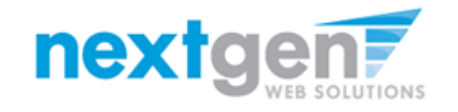

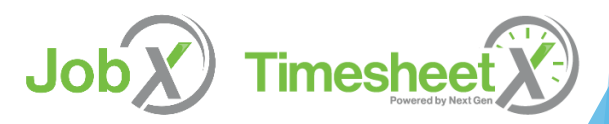

1. Maintain eligibility for your program by meeting the GPA requirements

2. In January, you will receive an IRS form W-2 for tax filing purposes

3. If you have any questions, email workstudy@utc.edu or visit the Mocs One Center

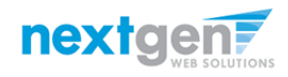

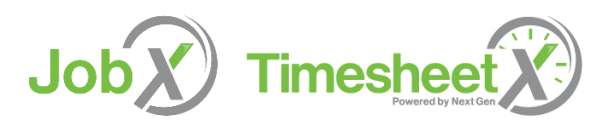